# BRAVO 300S –SARJAN TIETOKONEET

46730401 46730501 46730701

**Ohjelmistoversio 1.0X** 

ASENNUS, KÄYTTÖ JA HUOLTO

## SELITTEIDEN SYMBOLIT

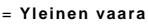

= Varoitus

Tämä käyttöohje on olennainen osa laitetta, johon se viittaa. Kun laite myydään tai annetaan muutoin toiselle omistajalle, käyttöohjeen on oltava aina laitteen mukana. Säilytä käyttöohje myöhempää tarvetta varten. ARAG pidättää oikeuden muokata tuotteen teknisiä tietoja ja ohjeita milloin tahansa, ilman ennakkoilmoitusta.

## SISÄLTÖ

| •   | Selitteiden symbolit                                                      | 2        | 2        |
|-----|---------------------------------------------------------------------------|----------|----------|
| •   | Esipuhe ja käyttöohjeen lukuopas                                          | {        | 5        |
| •   | Käyttöohjeen käyttö                                                       | {        | 5        |
| •   | Sopimukset                                                                | {        | 5        |
| •   | Vastuunalaisuus                                                           | (        | 5        |
| 1   | Riskit ja varotoimenpiteet ennen kokoamista                               | 6        | ô        |
| 2   | Bravo DSB                                                                 | 6        | ô        |
| 3   | Kayttotarkoitus                                                           | 6        | 5        |
| 4   | Pakkauksen sisältö                                                        | e        | ô        |
| 5   | Laitteen sijoittaminen                                                    | /        | <i>(</i> |
|     | 5.1. Suositeltava jarjestelmakokoonpano<br>5.2. Tietokoneen sijoittaminen | {        | 7<br>8   |
|     | 5.3 Telineen kiinnittäminen                                               | 8        | 8        |
|     | 5.4. Ohjausyksikön sijainti                                               | 9        | 9        |
| 6   | Tietokoneen liittäminen koneeseen                                         | 9        | 9        |
|     | 6.1 Yleiset kaapeleita koskevat varoitukset                               | 9        | 9        |
|     | 6.2 Virran kytkeminen                                                     | 10       | 0        |
| 7   | Kaapelin liittäminen ohjausyksikköön ja apulaitteisiin                    | 11       | 1        |
|     | 7.1 Moninastaliittimen liittäminen                                        | 11       | 1        |
|     | 7.2 Venttiilien liittäminen                                               | 11       | 1        |
|     | 7.3 Anturien ja muiden apulaitteiden liittäminen                          | 12       | 2        |
| 8   | Lisälaitteiden kytkennät                                                  | 13       | 3        |
|     | 8.1 Pumpunsuojain                                                         | 13       | 3        |
|     | 8.2 SD-muistikortti                                                       | 13       | 3        |
| 9 ( | Ohjaimet ja näyttö                                                        | 14       | 4        |
|     | 9.1 Ohjauspaneeli                                                         | 14       | 4        |
|     | 9.2 Toimintopainikkeet                                                    | 14       | 4        |
|     | 9.3 Ohjaus-, valinta- ja muokkauspainikkeet                               | 14       | 4        |
|     | 9.4 Ohjausyksikön venttiilikytkimet                                       | 14       | 4        |
|     | 9.5 Näyttö                                                                | 14       | 4        |
| 10  | Valikon rakenne                                                           | 1        | 5        |
| 11  |                                                                           | 16       | 5        |
|     | 11.1 Esiohjelmointitestit ja -tarkistukset                                | 16       | õ        |
|     | 11.2 Tietokoneen käynnistys/sammutus                                      | 16       | 6        |
|     | 11.3 Valikkojen selaus                                                    | 16       | S        |
|     | 11.4 Lisäasetukset-valikko                                                | 17       | 7        |
|     | 11.5 Kieli                                                                | 18       | 3        |
|     | 11.6 Mittayksikko                                                         | 18       | 3        |
|     | 11./ Jakoventtiilien määrä                                                | 18       | 3        |
|     | 11.8 Puomiasetukset<br>11.9 Venttiilit                                    | 19<br>20 | 9<br>0   |
|     | 11.10 Virtausmittari                                                      | 2        | 1        |
|     | 11.11 Paineanturi                                                         | 22       | 2        |
|     | 11.12 Jakelun kalibrointianturi                                           | 22       | 2        |

jatkuu

| 11.13 Säiliö                                                   | 23              |
|----------------------------------------------------------------|-----------------|
| 11.14 Täytön virtausmittari                                    | 23              |
| 11.15 Kierroslukumittari                                       | 24              |
| 11.16 Vaahtositkain                                            | 24              |
| 11.17 Pumpunsuojain                                            | 25              |
| 11.18 Kokoonpanotarkistus lisäasetuksien määrittämisen jälkeen | 26              |
| 12 Käyttäjäohjelmointi                                         | 27              |
| 12.1 Nopeus                                                    | 28              |
| 12.1.1 Pyörävakio: manuaalinen asetus                          | 28              |
| 12.1.2 Pyoravakio: automaattinen laskenta                      | 29              |
| 12.2 Tyodsetukset                                              | 30              |
| 12.0 Outilitasetukset                                          | 32              |
| 12.5 Virtausnopeuden korjauskerroin                            | 33              |
| 12.6 Kävttäjän mieltymykset                                    | 34              |
| 12 7 Päivämäärä & aika                                         | 34              |
| 12.8 Tiedonkirjaaja                                            | 34              |
| 12.9 Testi                                                     | 35              |
| 12.10 Lataa/tallenna asetukset                                 | 36              |
| 13 Toimintopainikkeet                                          | 37              |
| 13.1 Työn valinta                                              | 37              |
| 13.2 Työn tiedot                                               | 37              |
| 13.3 Nollamuuntimen asetukset                                  | 38              |
| 13.4 Säiliö                                                    | 38              |
| 13.5 Tiedonkirjaaja päällä?                                    | 39              |
| 13.6 Käyttäjäasetukset                                         | 39              |
| 14 Käyttö                                                      | 40              |
| 14.1 Esiasetukset ennen käyttöä                                | 40              |
| 14.2 Manuaalinen käyttö                                        | 41              |
| 14.3 Automaattinen käyttö                                      | 41              |
| 15 Huolto / vianmaaritys / korjaus                             | 42              |
| 15.1 Kaytonaikaiset virheet                                    | 42              |
| 15.2 Vialifiliaditys                                           | 43              |
| 16.1 Tiedot ia vksiköt                                         | <b>44</b><br>44 |
| 16.2 Tietokoneen tekniset tiedot                               | 46              |
| 17 Tuotteen noistaminen käytöstä                               | 46              |
| 18 Takuuehdot                                                  | 47              |

## ESIPUHE JA KÄYTTÖOHJEEN LUKUOPAS

Tämä käyttöohje auttaa sinua asentamaan ja liittämään Bravo 300S -tuoteperheen tietokoneet sekä asentamaan tietokoneen mukana toimitetun ohjelmiston.

Vain asentajien käyttöön tarkoitetut kunkin tietokonemallin tarkemmat lisätiedot löytyvät tietolomakkeilta.

## • KÄYTTÖOHJEEN KÄYTTÖ

Tämä käyttöohje sisältää vain asennusteknikolle tarkoitettuja tietoja ja teknisiä termejä. Näitä termejä ei ole tästä syystä selitetty, koska loppukäyttäjän ei niitä tarvitse ymmärtää.

### KÄYTTÖOHJE ON TARKOITETTU VAIN VALTUUTETTUJEN ASENNUSTEKNIKOIDEN KÄYTETTÄVÄKSI.

VALMISTAJA EI OLE VASTUUSSA SEURAUKSISTA, JOS KÄYTTÖOHJETTA KÄYTTÄÄ VALTUUTTAMATON TAI EPÄPÄTEVÄ HENKILÖ.

## SOPIMUKSET

Käyttöohjeessa kuvatut asennustoimenpiteet koskevat kaikkia tietokonemalleja, ellei toisin ole mainittu.

Mallitarkennukset on kerrottu tarpeen mukaan, jos kyseessä on jonkun tietyn mallin erikoisohje.

## • VASTUUNALAISUUS

Asennusteknikko on vastuussa siitä, että asennustoimenpide suoritetaan ammattitaitoisesti. Näin asennusteknikko varmistaa tietokoneen moitteettoman toiminnan, olkoon kyseessä sitten yksinomaan ARAG-osilla tai muiden valmistajien osilla varustettu tietokone.

ARAG suosittelee, että ohjausjärjestelmän asennuksessa käytetään sen omia osia.

Asennusteknikko on yksinomaan vastuussa, mikäli hän päättää käyttää muiden valmistajien osia, vaikka tämä ei edellyttäisikään kytkentöjen tai muiden järjestelmien muokkausta.

Asennusteknikko on vastuussa siitä, että muiden valmistajien osat ja lisälaitteet ovat yhteensopivia.

Jos tietokone tai muut ARAG-osat, jotka on asennettu yhdessä muiden valmistajien osien kanssa, vahingoittuvat mitenkään, ARAG ei ole tästä yllä olevien suositusten mukaisesti missään suorassa tai epäsuorassa vastuussa.

## 1 RISKIT JA VAROTOIMENPITEET ENNEN KOKOAMISTA

Kaikki asentaminen tulee suorittaa akku irtikytkettynä, sopivia työkaluja sekä toimenpiteen vaatimaa suojavarustusta käyttäen.

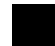

## Käsittelytesteissä ja simulaatioissa tulee käyttää VAIN puhdasta vettä: kemikaalien käyttö simuloiduissa käsittelytesteissä voi aiheuttaa vakavia vammoja lähellä oleville ihmisille.

## 2 Bravo DSB

ARAG on suunnitellut ja valmistanut vianmääritysjärjestelmän Bravo-sarjan tietokoneille sekä järjestelmille, joihin ne voidaan liittää.

BRAVO DSB (tuotenumero 467003) tarjoaa luotettavan tietokoneen vianmäärityksen (ei koske ohjausyksikköjä, johon tietokone on kytketty), jonka avulla järjestelmän mahdolliset virheet voidaan ratkaista.

## 3 KÄYTTÖTARKOITUS

Ostamasi laite on tietokone, joka venttiiliin tai sopivaan ohjausyksikköön liitettynä mahdollistaa maatalouteen liittyvien sovellusten kaikkien käsittelyvaiheiden ohjaamisen suoraan sen maatalouslaitteen ohjaamosta, johon se on asennettu.

Laite on suunniteltu ja toteutettu seuraavien Euroopan komission direktiivien ja harmonisoitujen standardien mukaisesti:

- 89/336/EEC ja muunnelmat (sähkömagneettinen yhteensopivuus)

- EN ISO 14982:1998

(maa- ja metsätalouskoneet - sähkömagneettinen yhteensopivuus)

## 4 PAKKAUKSEN SISÄLTÖ

Seuraavassa taulukossa luetellaan BRAVO-tietokonepakkauksen mukana tulevat osat:

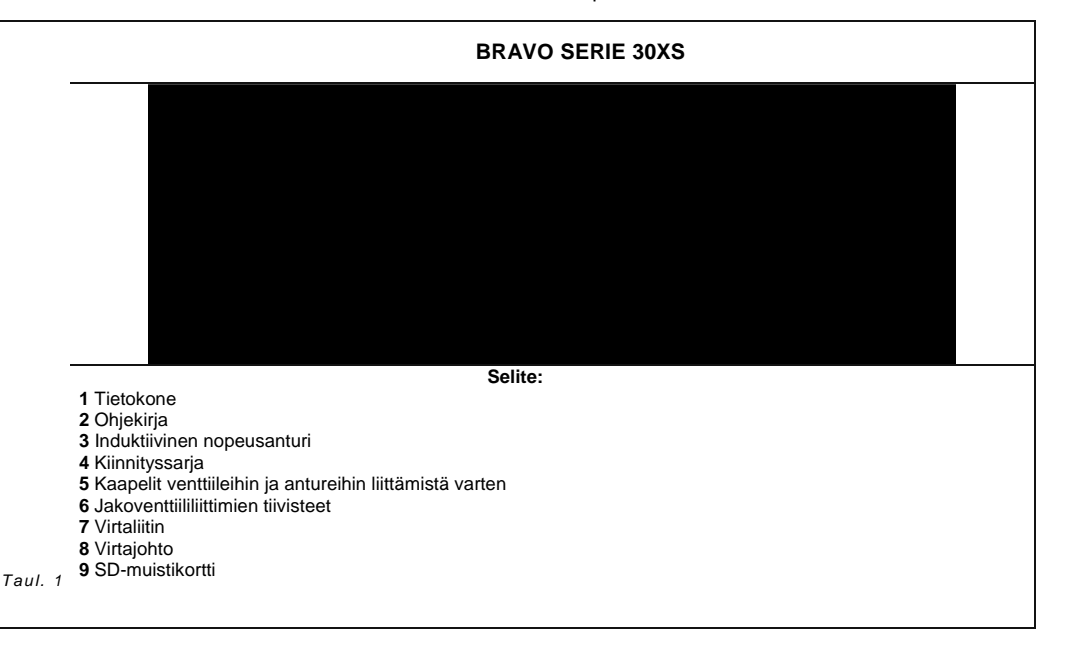

## 5 LAITTEEN SIJOITTAMINEN

## 5.1 Suositelu järjestelmäkokoonpano

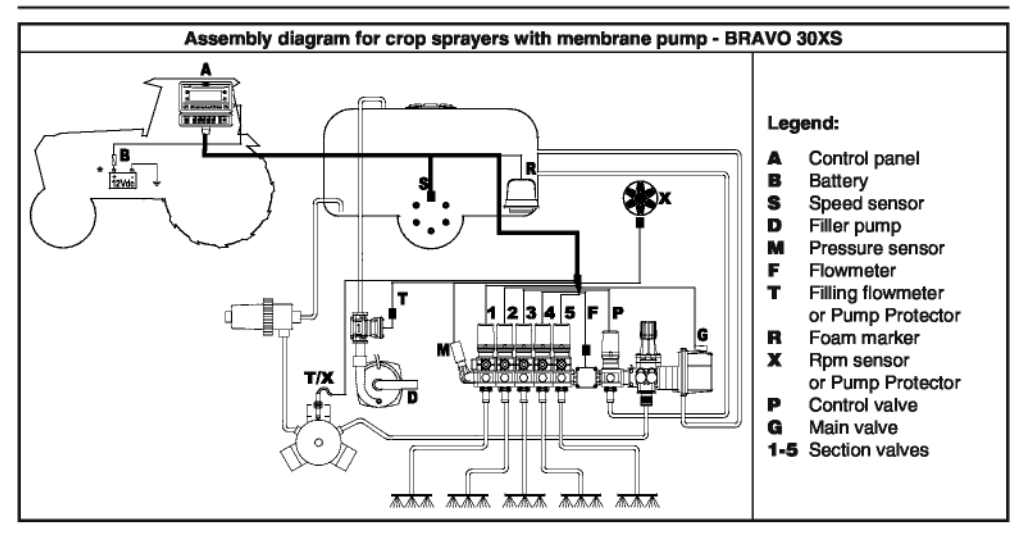

### Taul. 2

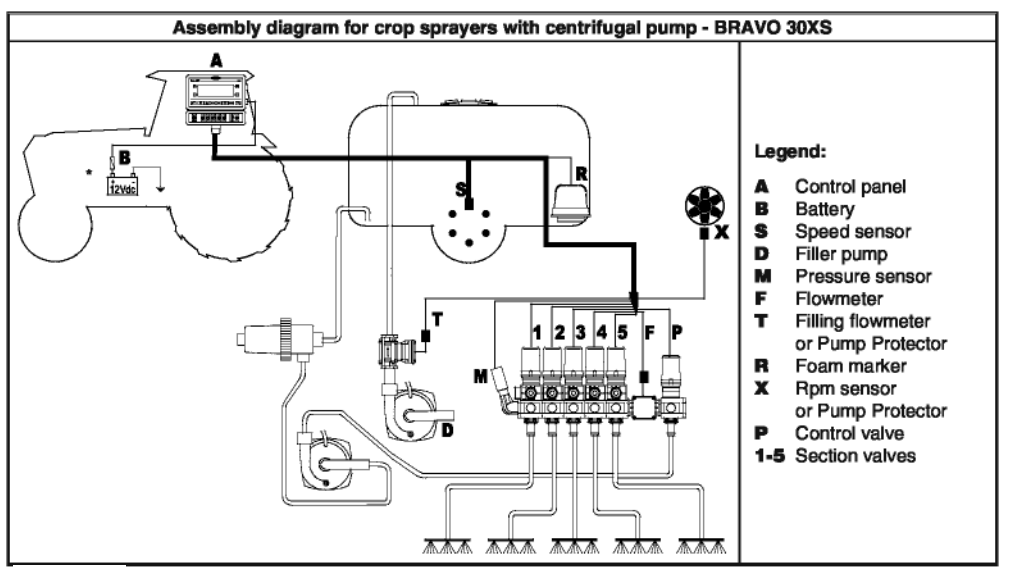

Taul. 2

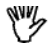

## \* Älä kytke tietokonetta KEY ON -virtalähteeseen (15/54).

#### 5.2 Tietokoneen sijoittaminen

- BRAVO-sarjan tietokoneet tulee asentaa traktorin hyttiin seuraavia varotoimenpiteitä noudattaen:
- Tietokonetta EI TULE asentaa värinä- tai törmäysalttiille alueelle, koska tällöin tietokone voi vahingoittua tai tietokoneen ohjaimet voivat käynnistyä vahingossa. Asenna yksikkö näkyvälle paikalle, josta siihen päästään helposti käsiksi. Huolehdi siitä, ettei tietokone estä kuljettajan liikkumista tai heikennä näkyvyyttä.

Huomioi tietokoneen käyttöön tarvittavat liitännät (taulukot 4 ja 5), johtojen tarvittava pituus, ja huolehdi, että liittimillä ja johdoilla on riittävästi tilaa. Jokaisessa liittimessä on tunnistusmerkintä, joka osoittaa sen käyttötarkoituksen. Tarkista järjestelmien kokoonpano-ohjeet kohdasta 5.1 (Suositeltava järjestelmäkokoonpano).

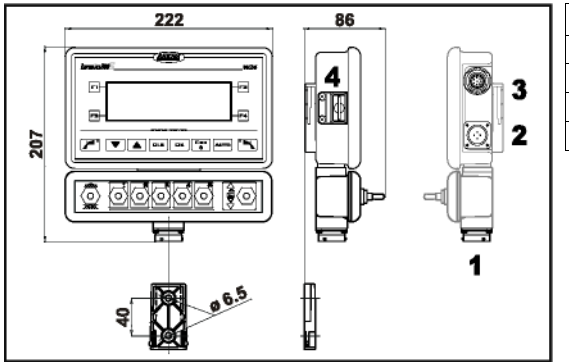

| OSA | KYTKENTÄKOHDAT           |
|-----|--------------------------|
| 1   | Ohjausyksikkö ja anturit |
| 2   | Virta                    |
| 3   | Lisäliitännät            |
| 4   | SD-muistikortti          |

Taul. 5

#### Taul. 4

#### 5.3 Telineen kiinnittäminen

Tietokone ja ohjausyksikkö tulee kiinnittää telineellä, joka asennetaan haluttuun kohtaan (telineen kiinnityslevy esitetään edellisessä kappaleessa).

Teline tulee irrottaa tietokoneen alustasta (A, kuva 1) ja asentaa paikoilleen tietokoneen mukana toimitettujen pulttien avulla (B).

Tarkista, että teline on kiinnitetty huolellisesti, ja sovita sitten tietokone tai ohjausyksikkö sen päälle ja työnnä, kunnes se lukittuu paikoilleen (C).

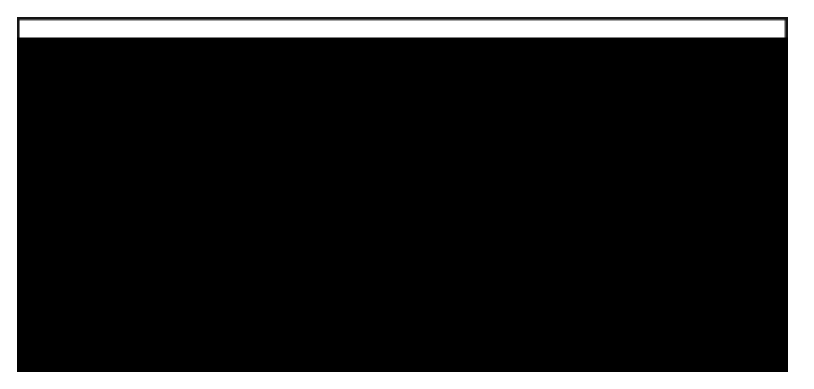

#### 5.4 Ohjausyksikön sijainti

Ohjausyksikkö täytyy asentaa mukana toimitettujen erityistukien avulla kiinnittäen nämä tuet yksikköön. Lisäksi yksikkö täytyy asentaa mukana toimitetun ohjekirjan kuvaamaan asentoon.

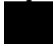

#### VARMISTA, ETTÄ NOUDATAT KAIKKIA OHJAUSYKSIKÖN OHJEKIRJASSA ESITETTYJÄ TURVAOHJEITA.

## 6 TIETOKONEEN LIITTÄMINEN KONEESEEN

#### 6.1 Yleiset varotoimet kaapelien reitittämiselle

#### Kaapeleiden kiinnittäminen:

- Kiinnitä kaapelit siten, että ne eivät ole liikkuvien osien tiellä;
- Reititä kaapelit siten, että vääntö- ja traktorin liikkeet eivät voi vahingoittaa tai rikkoa niitä.

#### Kaapelien reitittäminen vesivuodoilta suojautumiseksi:

- Kaapelikelojen kaapelit täytyy olla AINA suunnattu alaspäin (kuva 2).

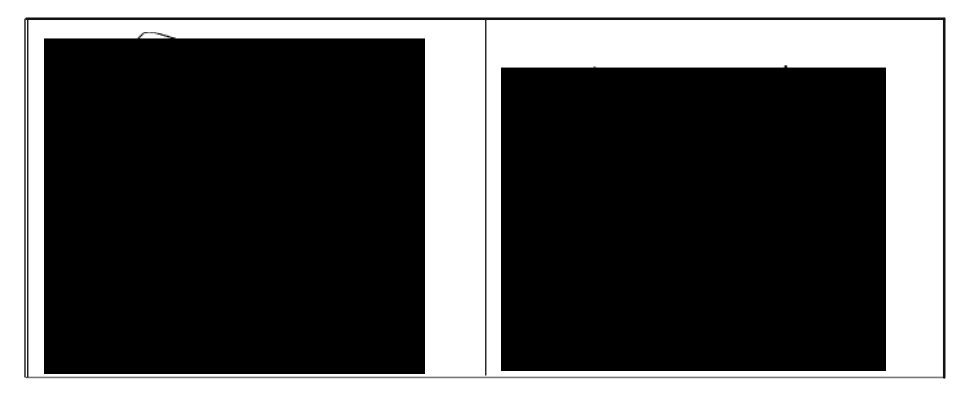

#### • Kaapeleiden asentaminen liitoskohtiin.

- Älä käytä liiallista voimaa tai taivuta liittimiä: Liittimet voivat vahingoittua ja tietokoneen toimintakyky heikentyä.

## Käytä vain luettelossa lueteltuja kaapeleita ja lisälaitteita; ne on suunniteltu tätä varten.

#### 6.2 Virran kytkeminen

Paketissa on (osa 6 – taul. 1) koneen akkuun liittämistä varten tarvittava virtaliitin. Kuvassa 6 on kiinnityslevy, jonka avulla virtaliitin kiinnitetään. Liitä virtaliitin akun napoihin kahdella 6 mm:n pikaliittimellä (jotka esitetään kuvissa 4 ja 5).

Liitä tietokone virtalähteeseen pakkauksen mukana toimitetulla kaapelilla (osa 7 - taulukko 1).

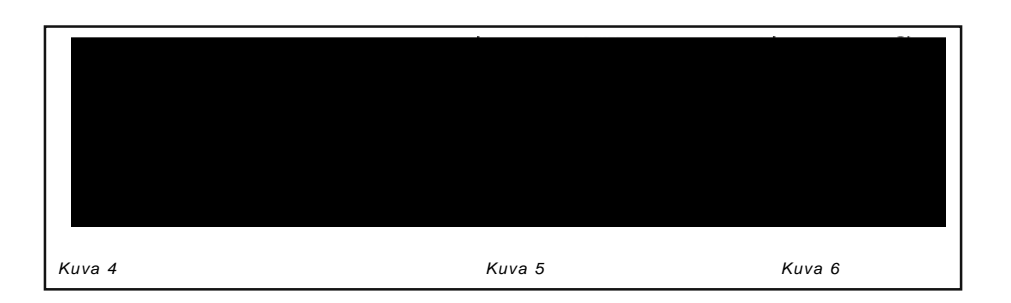

## VAROITUS!

Älä liitä virtajohtoja akkuun ennen kuin olet suorittanut asennustoiminnon loppuun. Näin vältät oikosulkuriskin.

## VAROITUS: Tarkista, että akun jännite on oikea (12 Vdc) ennen kuin käynnistät tietokoneen ja ohjausyksikön.

Bravo 300s ottaa virran (12 VDC) suoraan sen maatalouskoneen akusta, johon se on asennettu, ja se tulee aina käynnistää tietokoneen avulla. Kun olet valmis, sammuta tietokone manuaalisesti ohjauspaneelin vastaavan painikkeen avulla.

Jos jätät BRAVO 300s-tietokoneen päälle pitkäksi aikaa, kun traktori on sammutettu, traktorin akku saattaa tyhjentyä. Varmista siksi, että sammutat tietokoneen, mikäli laitetta ei ole tarvetta käyttää ja moottori on sammutettuna pitkään.

Kytke virtalähde kuvan 7 osoittamalla tavalla.

#### VAROITUS

- Päävirtapiiriin tulee AINA liittää 10 Amp:n autosulake.
- Kaikki akkuliitännät tulee tehdä kaapelilla, joka poikkileikkaus on vähintään 2,5 mm<sup>2</sup> Älä kytke oikosulun välttämiseksi virtajohtoliitintä ennen kuin asennus on valmis.
- Käytä vain sopivilla liittimillä varustettuja johtoja, jotta jokainen johto liitetään oikein.

## 7 KAAPELIN LIITTÄMINEN OHJAUSYKSIKKÖÖN JA APULAITTEISIIN

- Käytä vain ARAG-tietokoneiden mukana toimitettuja kaapeleita.
- Varo katkaisemasta, vetämästä, repimästä tai leikkaamasta kaapelia.
- Takuu ei ole voimassa, jos käytät epäsopivia tai muita kuin ARAG:n toimittamia kaapeleita.

• ARAG ei ole vastuussa yllä olevien ohjeiden noudattamattomuuden aiheuttamista laite-, henkilö- tai eläinvahingoista.

## 7.1 Moninastaliittimen liittäminen

Liitä moninastaliitin toisesta päästä paneeliin ja toisesta päästä ohjausyksikköön. Tarkista, että se on oikein paikoillaan ja käännä tämän jälkeen sen kaulusta myötäpäivään, kunnes se lukittuu paikoilleen.

## 7.2 Venttiilien liittäminen

- Jokaiseen venttiililiittimeen tulee lisätä tiiviste ennen sen asentamista (kuva 8).
- Tarkista, että tiivisteet ovat kunnolla paikoillaan, jottei liittimestä pääse vuotamaan vettä, kun ohjausyksikköä käytetään.

Sovita liittimet venttiileihin hallussasi olevan yleisen järjestelmäasennuskaavion merkintöjen mukaisesti (kohta 5.1 – Suositeltava järjestelmäkokoonpano).

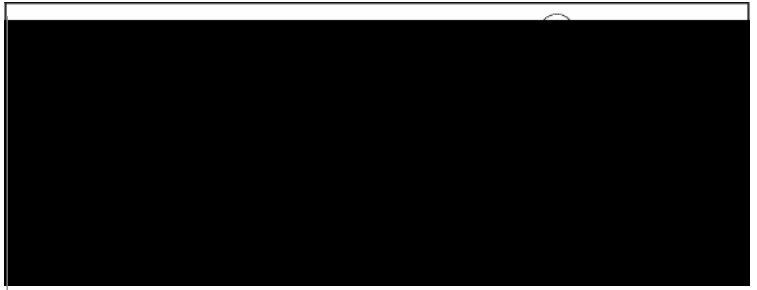

Irrota suojakorkki (1, kuva 8) sähköventtiilistä.

• Aseta tiiviste (2) liittimeen (3) ja kiinnitä liitin painamalla huolellisesti (4): Varo taivuttamasta venttiilin sähköliittimiä.

Kierrä ruuvi (5) pohjaan asti

Jos ohjauspaneelin kytkimiä on enemmän kuin jakoventtiilejä, liitä johdot, kuten taulukossa 6.

| MÄÄRÄ:<br>JAKOVENTTIILIT | KÄYTETTÄVÄ<br>KYTKIN  | JAKOVENTTIILEIHIN<br>KYTKETTÄVÄT<br>KAAPELIT |
|--------------------------|-----------------------|----------------------------------------------|
| 2                        | 2 – 4                 | 2-4                                          |
| 3                        | 2 - 3 - 4             | 2 - 3 - 4                                    |
| 4                        | 1 - 2 - 4 – 5         | 1 - 2 - 4 - 5                                |
| 6                        | 1 - 2 - 3 - 4 - 5 - 6 | 1 - 2 - 3 - 4 - 5 - 6                        |

Taul. 6

#### 7.3 Anturien ja muiden apulaitteiden liittäminen

Aseta liittimet apulaitteisiin hallussasi olevan yleisen järjestelmäasennuskaavion merkintöjen mukaisesti (kohta 5.1 – Suositeltava järjestelmäkokoonpano).

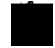

# Kytkentäkaapeleissa on merkinnät, joista käy ilmi niiden käyttötarkoitus: taulukossa 7 ovat oikeat kytkentäohjeet.

| MERKINTÄ | PÄÄLIITOS             | VAIHTOEHTOINEN<br>LIITOS |
|----------|-----------------------|--------------------------|
| s        | Nopeusanturi          |                          |
| м        | Paineanturi           |                          |
| F        | Virtausmittari        |                          |
| Т        | Täytön virtausmittari | Pumpunsuojain            |
| R        | Vaahtositkain         |                          |
| Х        | Kierroslukuanturi     | Pumpunsuojain            |
| Р        | Ohjausventtiili       |                          |
| G        | Pääventtiili          |                          |
| 1÷5      | Jakoventtiilit        |                          |

#### Taul. 7

Käytä ARAG-antureita: Takuu ei ole voimassa, jos käytät epäsopivia tai muita kuin ARAG:n toimittamia tunnistimia.

ARAG ei ole vastuussa yllä olevien ohjeiden noudattamattomuuden aiheuttamista laite-, henkilö- tai eläinvahingoista.

- Anturin asennuksessa tarvittavat ohjeet toimitetaan tuotteiden mukana.

Alla lueteltuja nopeusantureita voidaan käyttää myös kierroslukuantureina:

- induktiivinen nopeusanturi, koodi 467100.086
- magneettinen nopeusanturi, koodi 467100.100
- Osien liittäminen:
- virtausmittari
- paineanturi
- pumpunsuojain
- täytön virtausmittari
- kierroslukuanturi
- vaahtositkain.

Kaikissa ARAG-antureissa on samantyyppinen liitin: Kytke anturin liitin vastaavaan laitteen kytkentäliittimeen. Tarkista, että se on kunnolla paikoillaan ja työnnä sitä, kunnes se lukittuu paikoilleen.

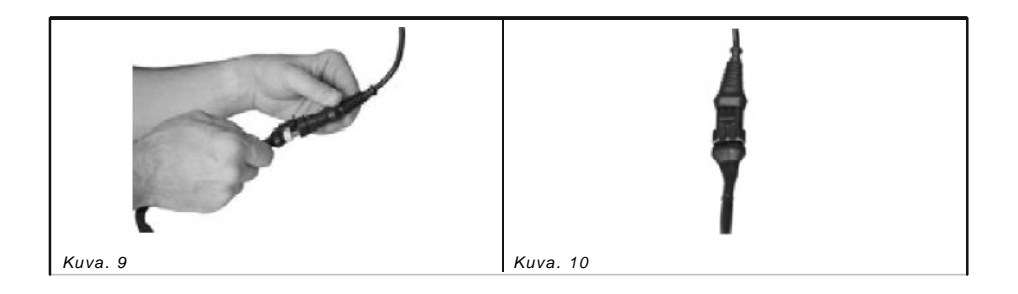

## 8 LISÄLAITTEIDEN KYTKENNÄT

#### 8.1 Pumpunsuojain

Valinnainen anturi (**koodi 4664000.100**) havaitsee ja ilmoittaa tietokoneeseen liitettynä pumpun kalvon rikkoutumisesta sekä ilmoittaa, jos öljynmäärä laskee alle sallitun vähimmäismäärän.

Suositeltavassa anturin tuloliitännässä on aina merkintä "X" kaapelissa. Mikäli tätä tuloliitäntää ei ole, käytä toissijaista tuloliitäntää, joka on merkitty "T"-merkinnällä.

## VAROITUS:

Käytä toissijaista tuloliitäntää "T" vain, jos "X"-merkinnällä merkityssä tuloliitännässä on jo jokin toinen anturi.

Älä käytä toissijaista tuloliitäntää "T", jos "X"-tuloliitäntä on vapaana. Muutoin tietokone ei havaitse pumpunsuojainta.

#### 8.2 SD-muistikortti

SD-muistikorttia käytetään tiedonsiirtoon Bravo 300S -tietokoneen kanssa.

Ennen kortin käyttöä varmista, että se on LUKITSEMATON (kirjoitussuojauskytkin on kuvan 11 osoittamassa asennossa).

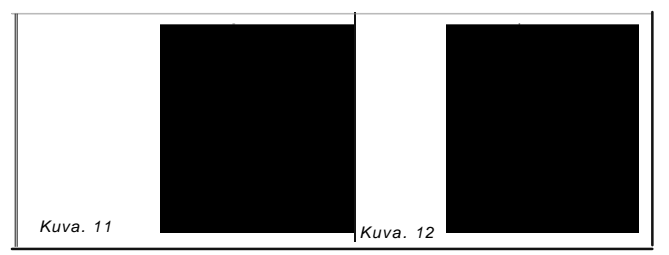

Sammuta AINA virta tietokoneesta ennen SD-muistikortin syöttämistä tai poistamista.

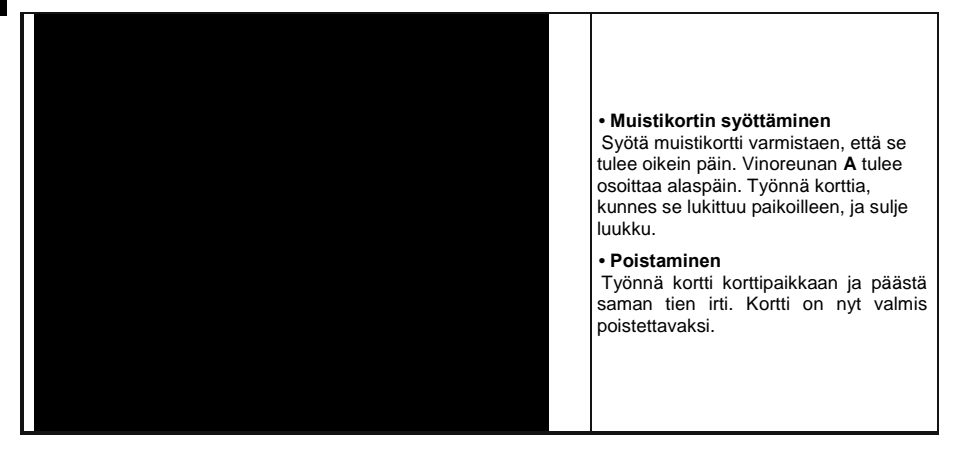

Jos tietokoneeseen ei syötetä SD-muistikorttia, tietokone ilmoittaa virheestä (kohta 15.1). Säilytä SD-muistikorttia sille sopivassa kotelossa (toimituksen mukana), kun se ei ole käytössä.

## 9 OHJAIMET JA NÄYTTÖ

## 9.1 Ohjauspaneeli

|                    | Toimintopainike, jolla näytetään ja<br>määritetään käsittelyparametrit      |
|--------------------|-----------------------------------------------------------------------------|
|                    |                                                                             |
|                    | Parametrien valinta-/muokkauspainikkeet<br>Vaahtositkaimen ohiauspainikkeet |
|                    |                                                                             |
|                    | Ohjausyksikön venttiilikytkimet                                             |
| Toimintopainikkeet |                                                                             |
| Työn valinta       | Työn tiedot<br>Tiedonkirjaaja päällä?                                       |

# Nollamuuntimen asetukset 9.3 Ohjaus-, valinta- ja muokkauspainikkeet

|                         | Ohjaus-, valinta- ja muokkauspainikkeet |                               |  |                             |  |                  |    |               |                                        |                                                        |    |                   |                                 |                 |                           |  |
|-------------------------|-----------------------------------------|-------------------------------|--|-----------------------------|--|------------------|----|---------------|----------------------------------------|--------------------------------------------------------|----|-------------------|---------------------------------|-----------------|---------------------------|--|
|                         |                                         |                               |  |                             |  |                  |    |               |                                        |                                                        |    |                   |                                 |                 |                           |  |
| VASEN vaahto<br>sitkain | )- \                                    | /ähennä /<br>selaa<br>tietoja |  | Lisää /<br>selaa<br>tietoja |  | Nollaa<br>tiedot | Va | hvista tiedot | Pää<br>pää<br>(Of<br>Pei<br>tiet<br>mu | älle / Po<br>iltä<br>V/OFF)<br>ruuta<br>ojen<br>okkaus | is | Ma<br>Aut<br>lisä | nuaalinen/<br>tomaattine<br>tys | C<br>va<br>n si | DIKEA<br>aahto-<br>itkain |  |

Säiliö

Käyttäasetukset

## 9.4 Ohjausyksikön venttiilikytkimet

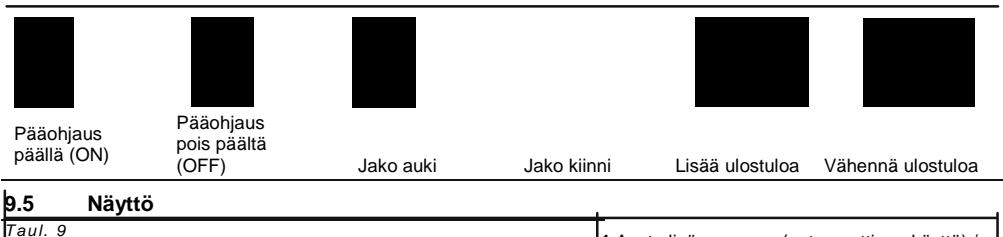

| Taul. 9 | 1 Aseta lisäysnopeus (automaattinen käyttö) / manuaalinen käyttö |
|---------|------------------------------------------------------------------|
|         | 2 Suihkutuksen tila                                              |
|         | 3 Tallentimen tila                                               |
|         | 4 Kello                                                          |
|         | 5 Mitattu ulostulo                                               |
|         | 6 Ulostulon vaihteluosuus                                        |
|         | 7 Liikkumisnopeus                                                |
|         | 8 Paine                                                          |
|         | 9 RPM / katettu alue (vain kun                                   |
|         | kierroslukuanturia ei ole asennettu)                             |
|         | 10 Nestettä säiliössä (teksti ja graf.)                          |
|         | 11 Nopeus                                                        |

## **10 VALIKON RAKENNE**

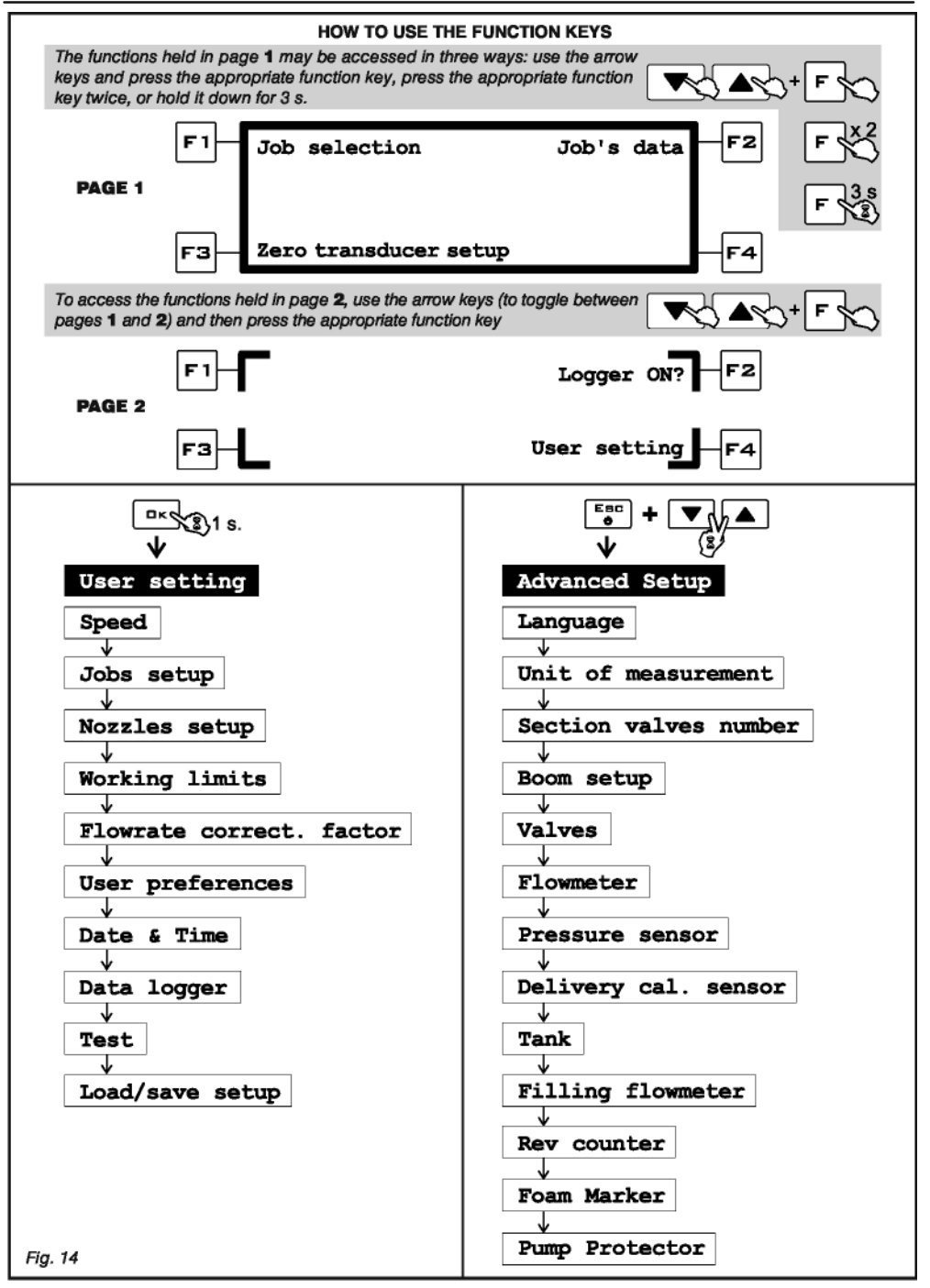

## 11 LISÄASETUKSET

Käsittelytuotteen oikea jakelu voidaan varmistaa ohjelmoimalla tietokone tarvittavilla parametreilla. Tämä tulee tehdä vain kerran, kun tietokonetta asennetaan.

#### 11.1 Esiohjelmointitestit ja -tarkistukset

Tarkista ennen tietokoneen ohjelmointia, että

- kaikki osat on asennettu oikein (ohjausyksikkö ja anturit)
- laite on kytketty virtalähteeseensä
- kaikki osat on kytketty oikein (ohjausyksikkö ja anturit).

Osien väärä kytkentä sekä muiden kuin tässä eriteltyjen osien käyttö voivat vahingoittaa järjestelmää tai osia itseään.

#### 11.2 Tietokoneen käynnistys/sammutus

#### Normaali käynnistys

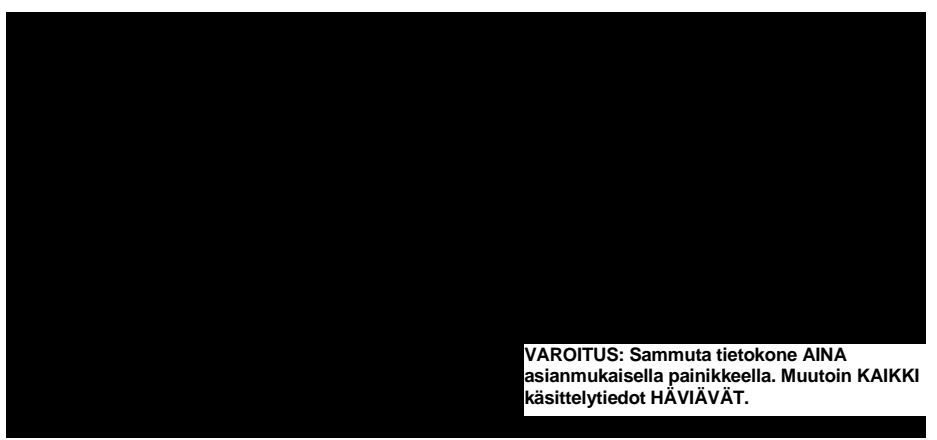

#### 11.3 Valikkojen selaus

Kun käytät BRAVO 300S:ää, valitse asianmukainen valikko kohdistimen > avulla: Siirrä kohdistin halutun vaihtoehdon kohdalle nuolipainikkeiden (luku 9 – Ohjaimet ja näyttö) avulla (kuva 15). Nyt voit vahvistaa valintasi.

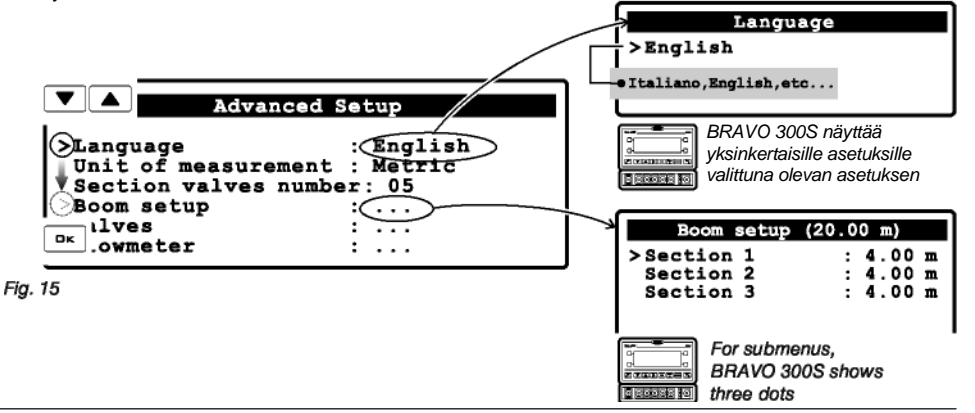

Parametrien mahdolliset asetettavat vähimmäis- ja enimmäisarvot esitetään luvussa 16.1 - Mittayksiköt.

| 11.6 | Mittayksikkö          |        |  |
|------|-----------------------|--------|--|
|      |                       |        |  |
|      |                       |        |  |
|      |                       |        |  |
|      |                       |        |  |
|      |                       |        |  |
|      |                       |        |  |
|      |                       |        |  |
|      |                       |        |  |
|      | (l/h, km/r            | , bar) |  |
|      | (gpa, mil/h, psi      | )      |  |
| 11.7 | Jakoventtiilien määrä |        |  |
|      |                       |        |  |

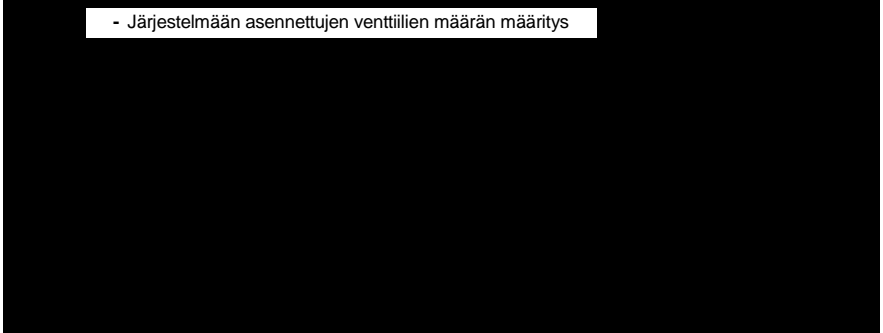

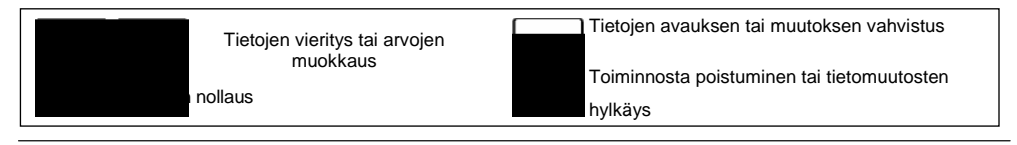

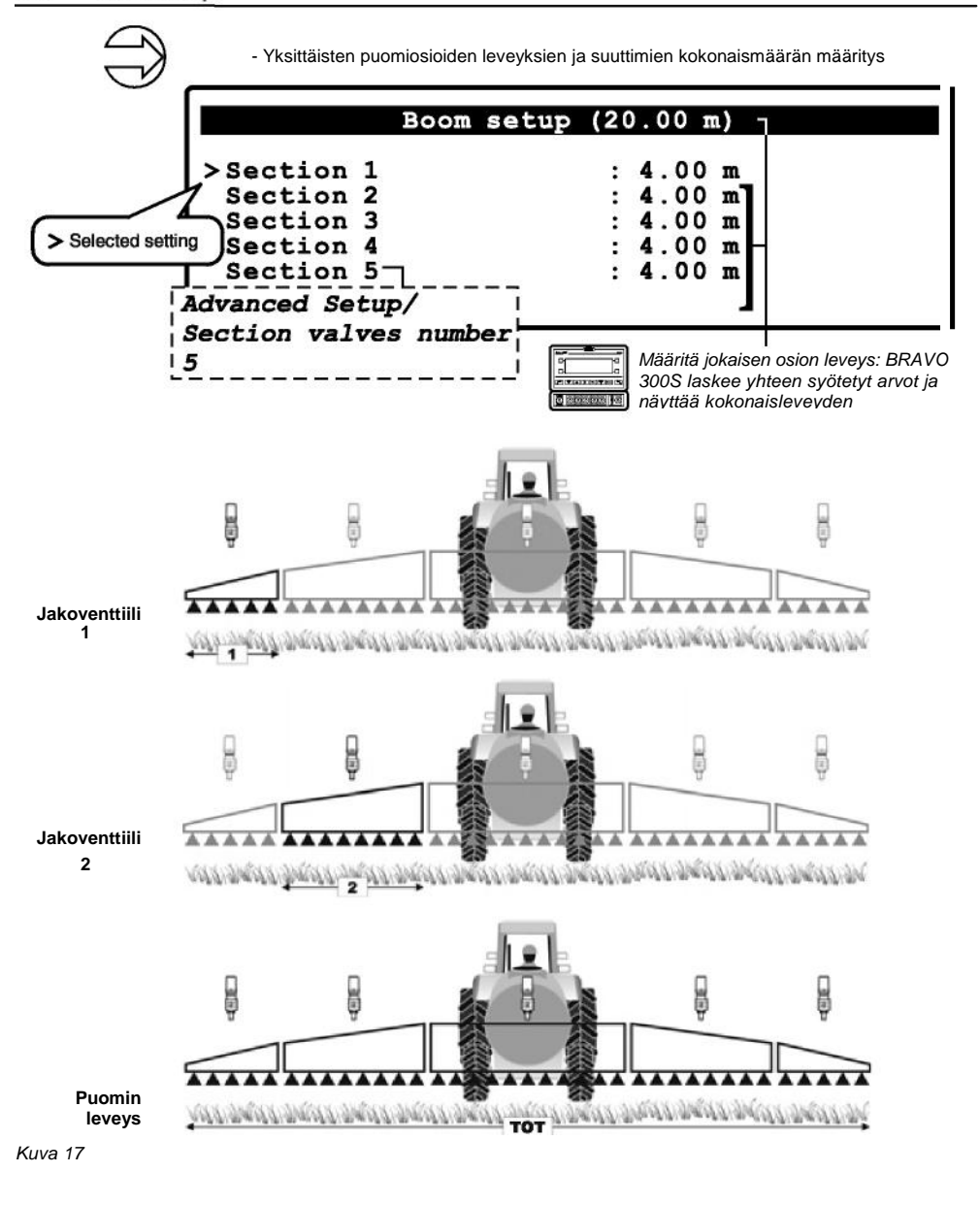

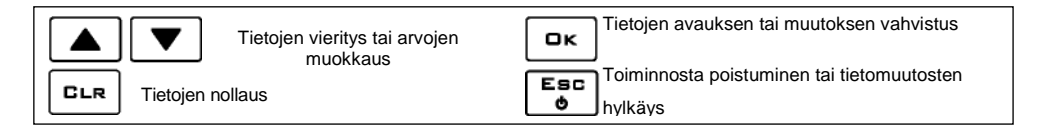

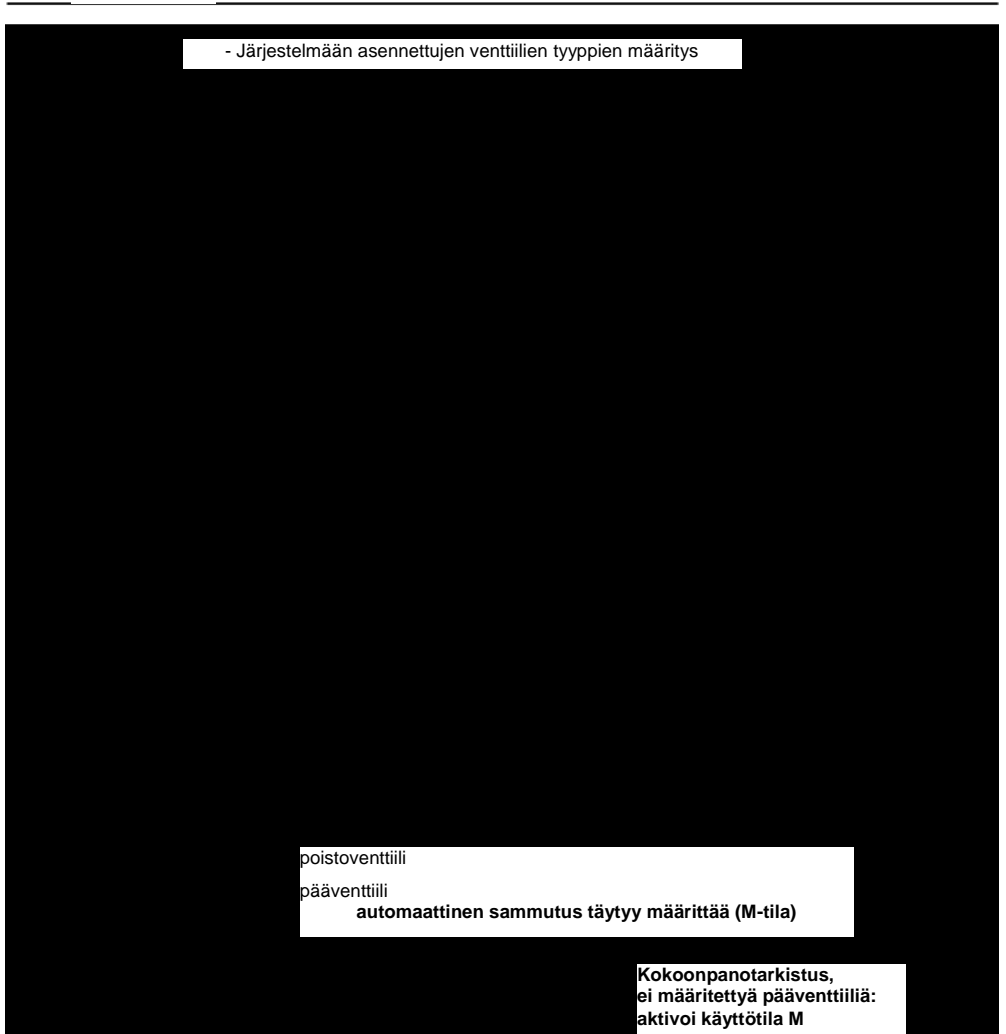

• "P"-käyttötila: Jakoventtiilejä käytetään toisistaan riippumattomasti.

Pääkytkimen ohjaustoiminnot eivät vaikuta jakoventtiilien avautumiseen tai sulkeutumiseen. • "M"-käyttötila:

Jakoventtiilit avataan tai suljetaan pääkytkimestä, mikäli osion venttiilien kytkimet ovat oikeissa asennoissa. Toisin sanoen, jos jakoventtiilit ovat OFF-asennossa (vipu alaspäin), pääkytkimen käyttö ei vaikuta osioihin. Mikäli yksi tai useampi jakoventtiilikytkin on ON-asennossa (vipu ylöspäin), pääkytkimen avaaminen tai sulkeminen avaa tai sulkee myös jakoventtiilit.

| Tietojen vieritys tai arvojen muokkaus | Tietojen avauksen tai muutoksen vahvistus             |
|----------------------------------------|-------------------------------------------------------|
| nollaus                                | Toiminnosta poistuminen tai tietomuutosten<br>hvlkävs |

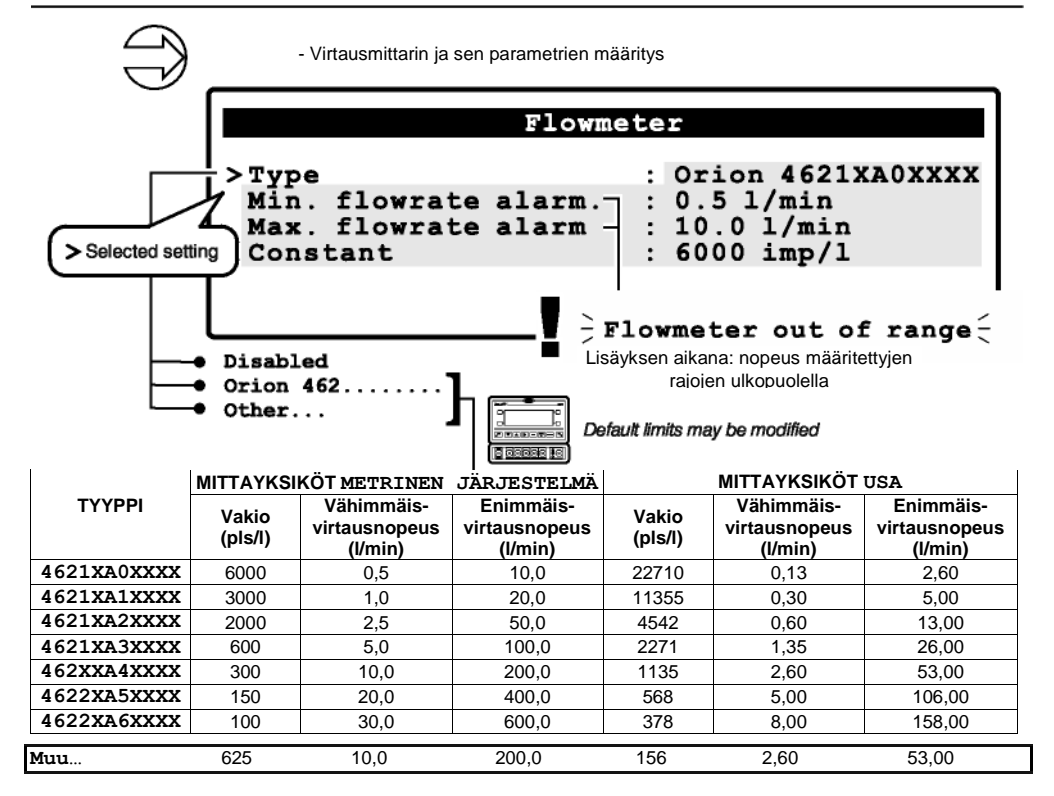

Taul. 2

| Tietojen vieritys tai arvojen<br>muokkaus | Tietojen avauksen tai muutoksen vahvistus                 |
|-------------------------------------------|-----------------------------------------------------------|
| CLR Tietojen nollaus                      | Fsc Toiminnosta poistuminen tai tietomuutosten<br>hylkäys |

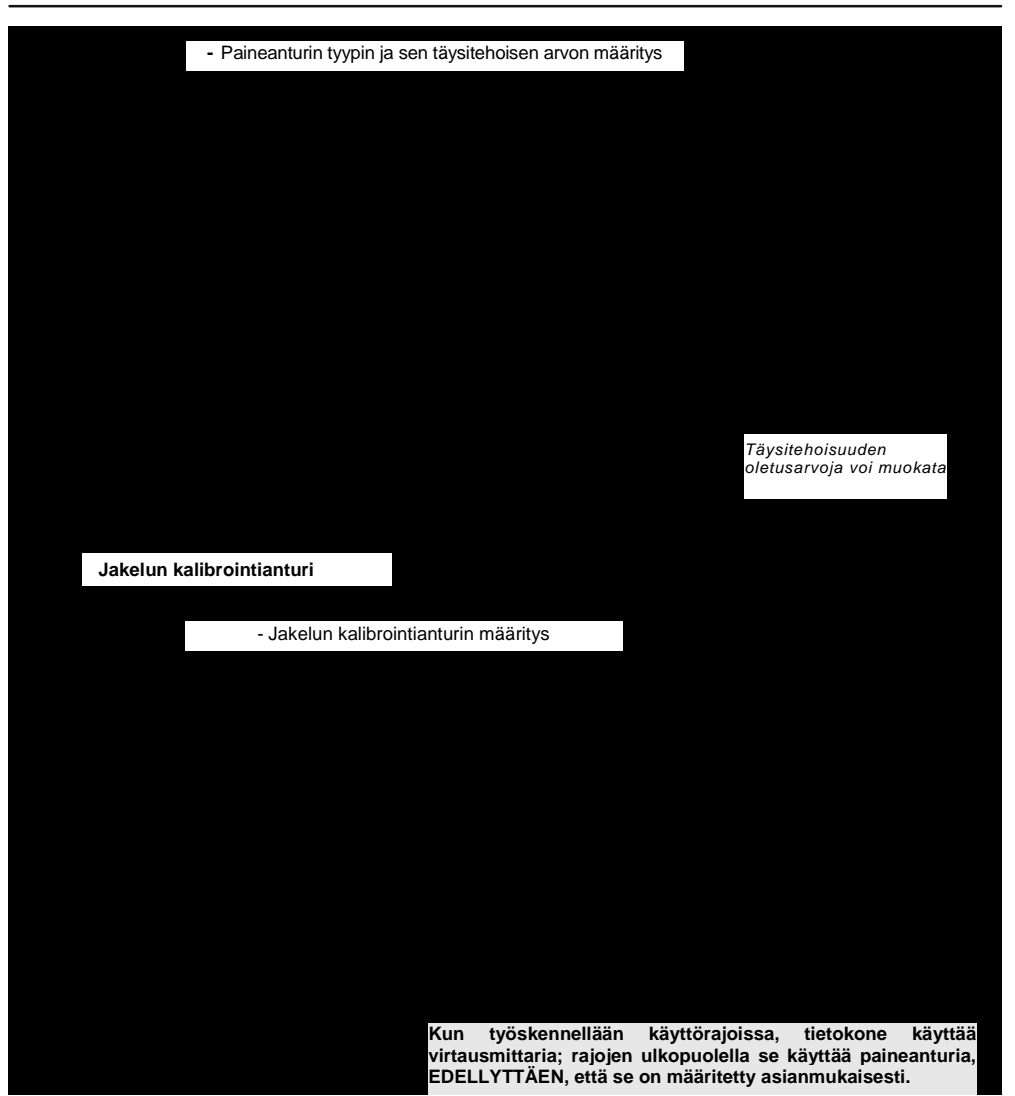

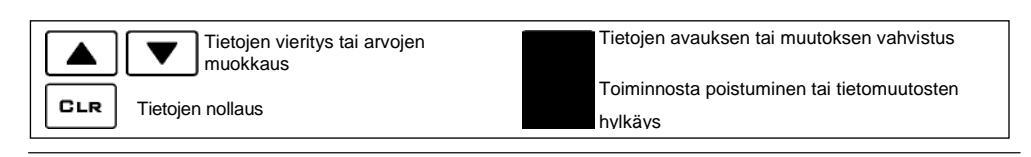

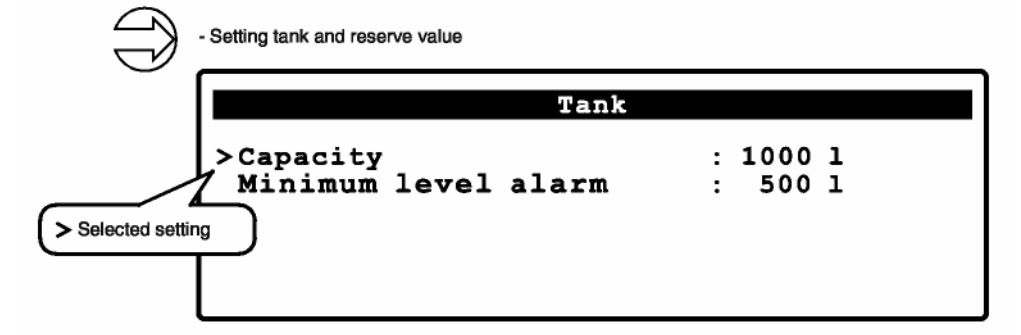

#### 11.14 Täyttövirtausmittari

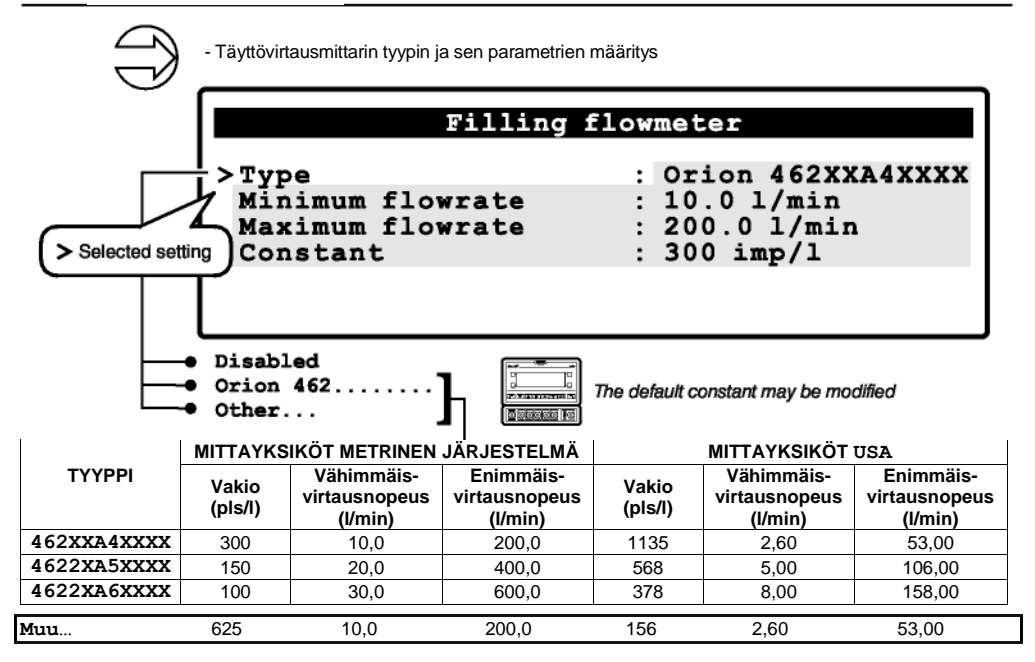

Taul. 11

| Tietojen vieritys tai arvojen<br>muokkaus | <b>DK</b> Tietojen avauksen tai muutoksen vahvistus |
|-------------------------------------------|-----------------------------------------------------|
| CLR Tietojen nollaus                      | Fsc<br>b<br>hylkäys                                 |

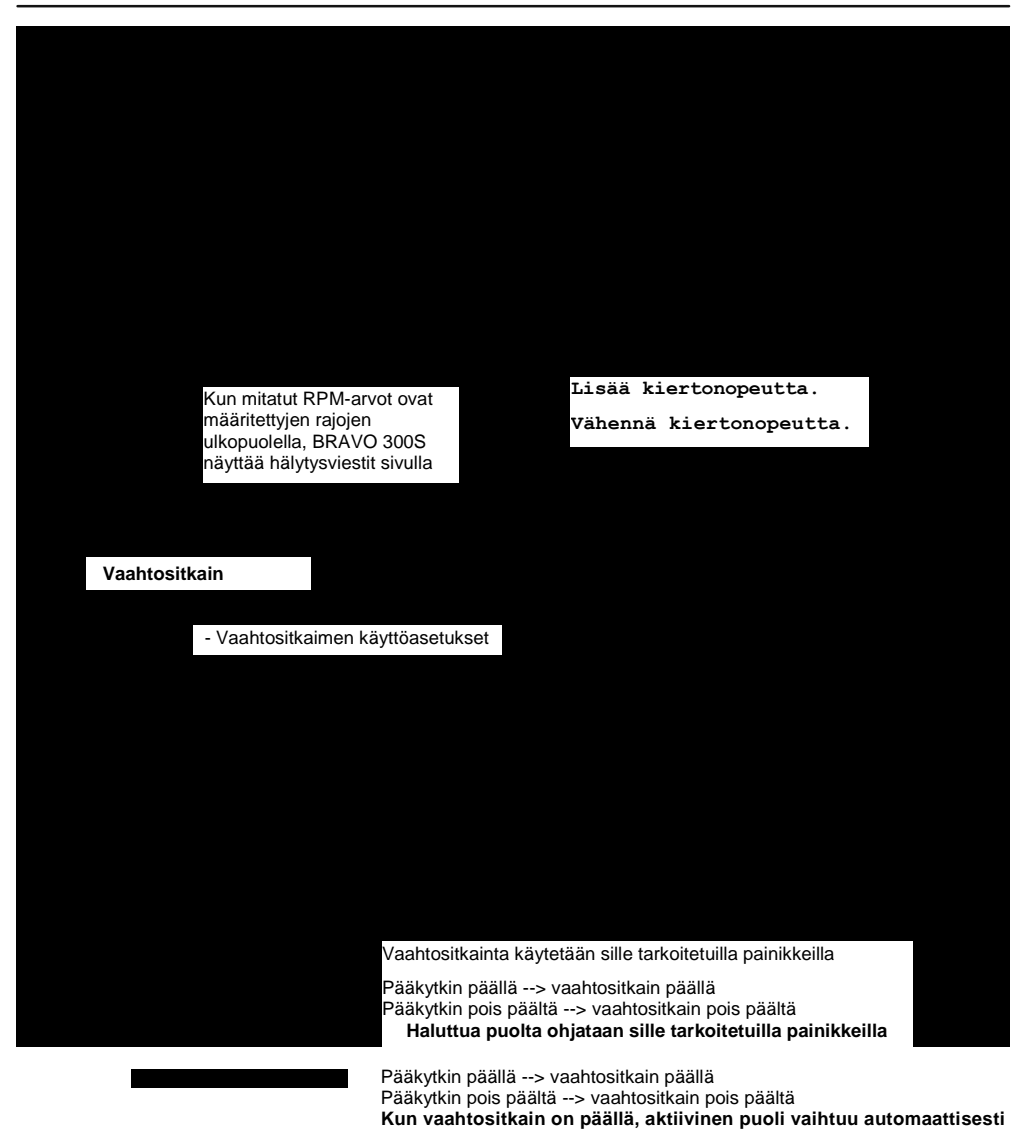

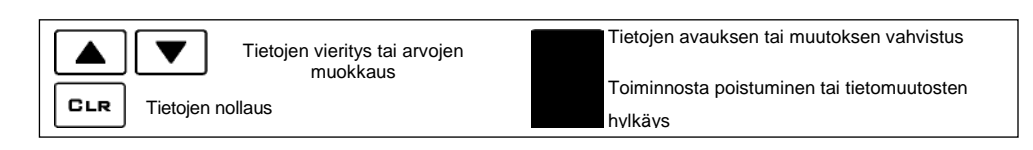

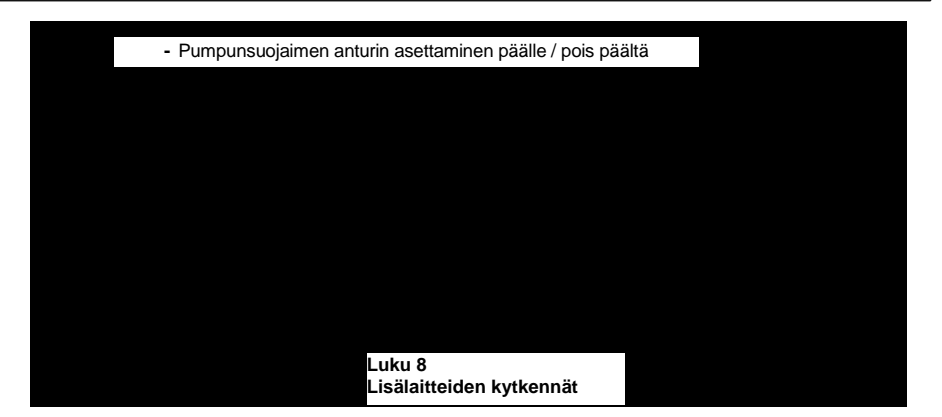

| Tie | etojen vieritys tai arvojen muokkaus | Tietojen avauksen tai muutoksen vahvistus             |
|-----|--------------------------------------|-------------------------------------------------------|
| no  | bllaus                               | Toiminnosta poistuminen tai tietomuutosten<br>hylkäys |

#### 11.18 Kokoonpanotarkistus lisäasetuksien määrittämisen jälkeen

Tämä näyttöruutu näkyy Lisäasetuksista poistuttaessa, jos jokin virhe on havaittu:

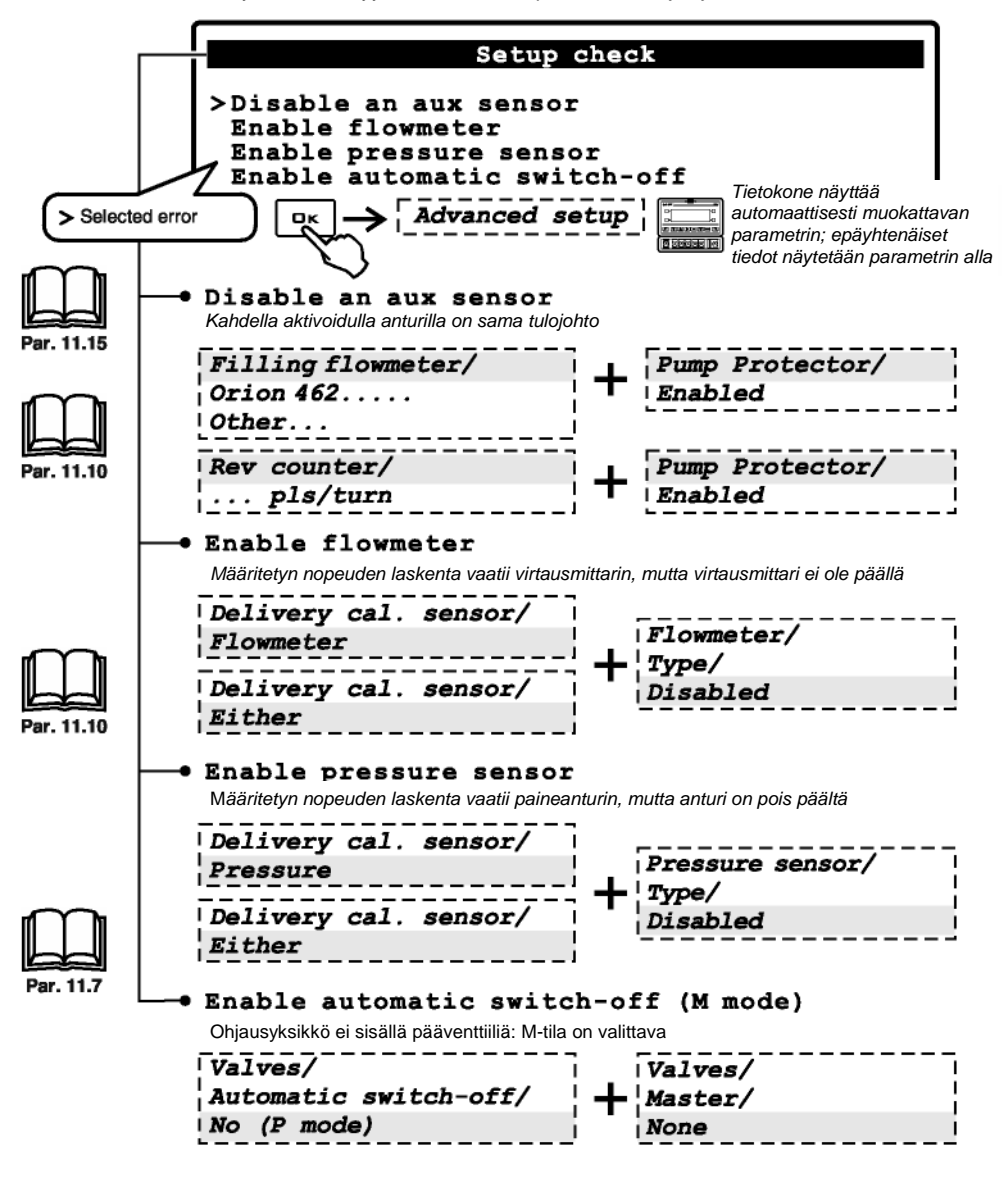

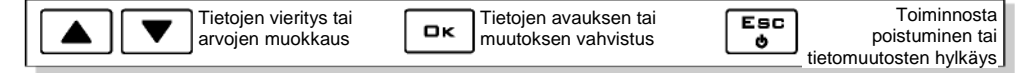

Määritettävien parametrien vähimmäis- ja enimmäisarvot esitetään kappaleessa 16.1 - Mittayksiköt.

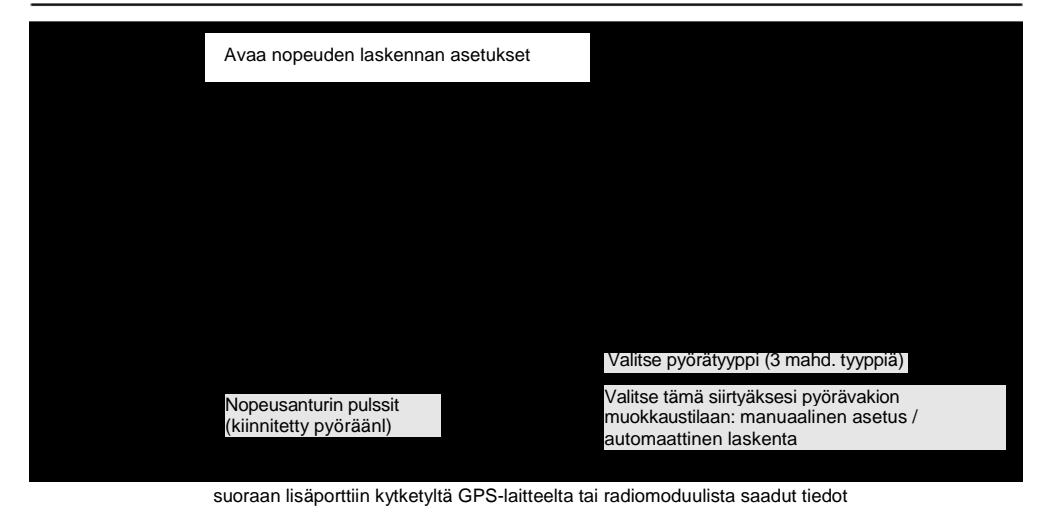

#### 12.1.1 Pyörävakio: manuaalinen asetus

|   | Vakion                                                 | kaava:                                                                                                    |
|---|--------------------------------------------------------|----------------------------------------------------------------------------------------------------|
|   | Kovörö –                                               | kuljettu matka (cm)                                                                                                    |
|   | Rpyora =                                               | mittauspisteiden määrä x pyörän kierrosten määrä                                                                                      |
|   | <kuljettu< th=""><th>matka&gt;</th></kuljettu<>        | matka>                                                                                                    |
|   | Etäisyys                                               | cm:einä. Pyörän kaaren mittauksen aikana kulkema matka,                                                                               |
|   | Pyörään l                                              | kiinnitettyjen mittauspisteiden määrä (esim. magneetit, pultit jne.),                                                                 |
|   | <pyörän< td=""><td>kierrosten määrä&gt;</td></pyörän<> | kierrosten määrä>                                                                                                    |
|   | Se kierro                                              | sten määrä, jonka pyörä on pyörähtänyt kulkiessaan mitatun matkan.                                                                    |
|   |                                                        | - Valitse vakio ja avaa lasketun arvon asetukset                                                                                      |
|   |                                                        | Wheels setting                                                                                                    |
|   |                                                        | Constant calculation : Manual<br>Wheel constant 1 : 55.24 cm/pls<br>>Wheel constant 2 : 5.18 cm/pls<br>Wheel constant 3 : 0.01 cm/pls |
| > | Vakio vali                                             | ttu manuaalista määritystä varten                                                                                                    |
|   |                                                        |                                                                                                    |

Tee mittaukset renkailla, joiden paine on sama kuin käyttöpaine.

PYÖRÄVAKIO: AUTOMAATTINEN LASKENTA --->

| Tietojen vieritys tai arvojen muokkau | бОк      | Tietojen avauksen tai muutoksen vahvistus             |
|---------------------------------------|----------|-------------------------------------------------------|
| CLR Tietojen nollaus                  | Esc<br>¢ | Toiminnosta poistuminen tai tietomuutosten<br>hylkäys |

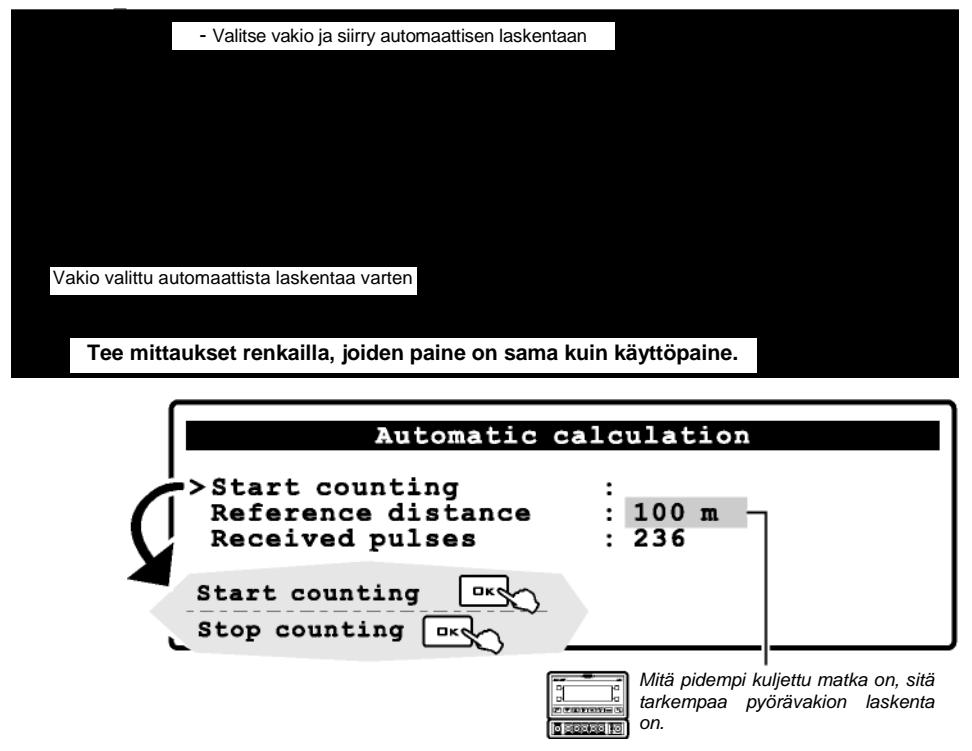

- Mittaa vähintään 100 m (300 jalkaa) pitkä suora matka.

- Syötä mitattu pituus kohtaan "vertailuetäisyys".
- Paina OK vahvistaaksesi laskennan aloittamisen.

 Siirry vaadittava etäisyys: pulssien määrä lisääntyy siirtymisen aikana. Kun olet liikkunut tarvittavan määrän, pysäytä traktori.

- Lopeta laskenta painamalla OK. Tietokone näyttää senttimetrien lukumäärän pulssia kohti. Pyörävakio on tallennettu.

#### Tämä testi tulee suorittaa keskikovalla maaperällä.

Mikäli testi suoritetaan erittäin pehmeällä tai erittäin kovalla maaperällä, pyörimishalkaisija voi vaihdella, minkä johdosta ulostulon laskennan tulos on väärä. Jos näin käy, tee testi uudelleen. Automaattista asetusta varten aja etäisyys tankki täytettynä puolilleen pelkällä vedellä.

| Virheellinen toimenpide: toista laskenta |  |
|------------------------------------------|--|
|                                          |  |

|     | Tietojen vieritys tai arvojen muokkaus | Ок       | Tietojen avauksen tai muutoksen vahvistus             |
|-----|----------------------------------------|----------|-------------------------------------------------------|
| CLR | Tietojen nollaus                       | Esc<br>Ó | Toiminnosta poistuminen tai tietomuutosten<br>hylkäys |

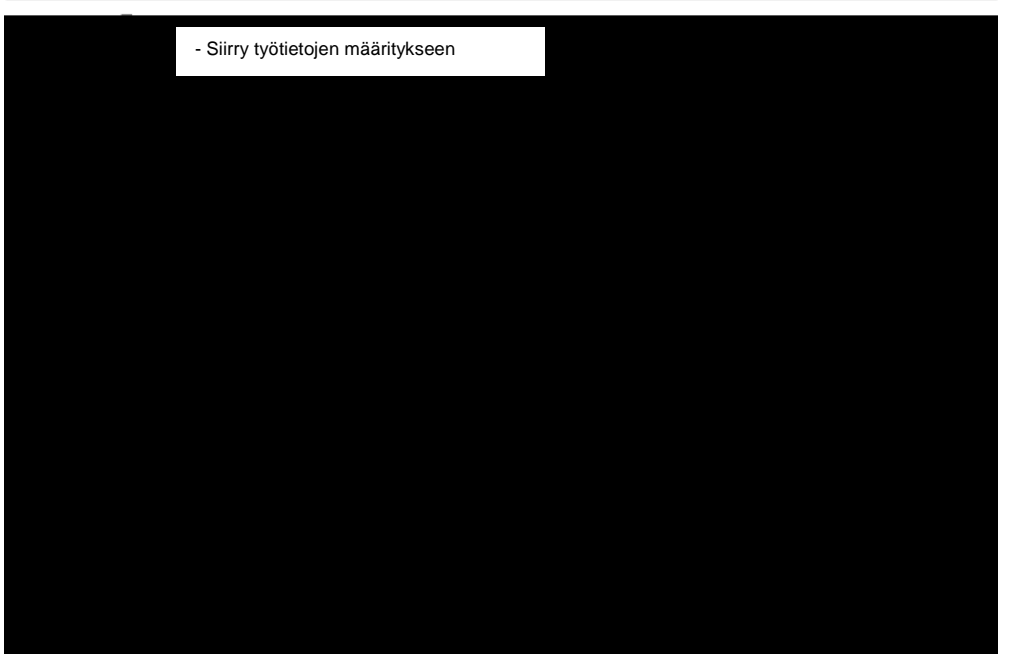

Valitse työ, jonka haluat asettaa (vaihtoehtoja on 19); aseta käytettävät tyypit ja poista toiset käytöstä. Aktiivisena olevaa työtä El VOI MUOKATA.

jatkuu

|     | Tietojen vieritys tai arvojen muokkaus | Tietojen avauksen tai muutoksen vahvistus             |
|-----|----------------------------------------|-------------------------------------------------------|
| ) r | nollaus                                | Toiminnosta poistuminen tai tietomuutosten<br>hvlkävs |

BRAVO 300S käyttää käytössä olevan suuttimen nopeutta laskeakseen paineen, kun paineanturi ei ole käytettävissä.

Kun SKIPPER GPS -järjestelmään on luotu yhteys, BRAVO 300S muokkaa tulostetta sen syöttöjen mukaan, jotka osoittavat täsmälleen, kuinka paljon nestettä tulee suihkuttaa kuhunkin pellon kohtaan.

Jokainen väri edustaa erilaista lisäysnopeutta: tummemmat värit edustavat kasvavia nopeuksia

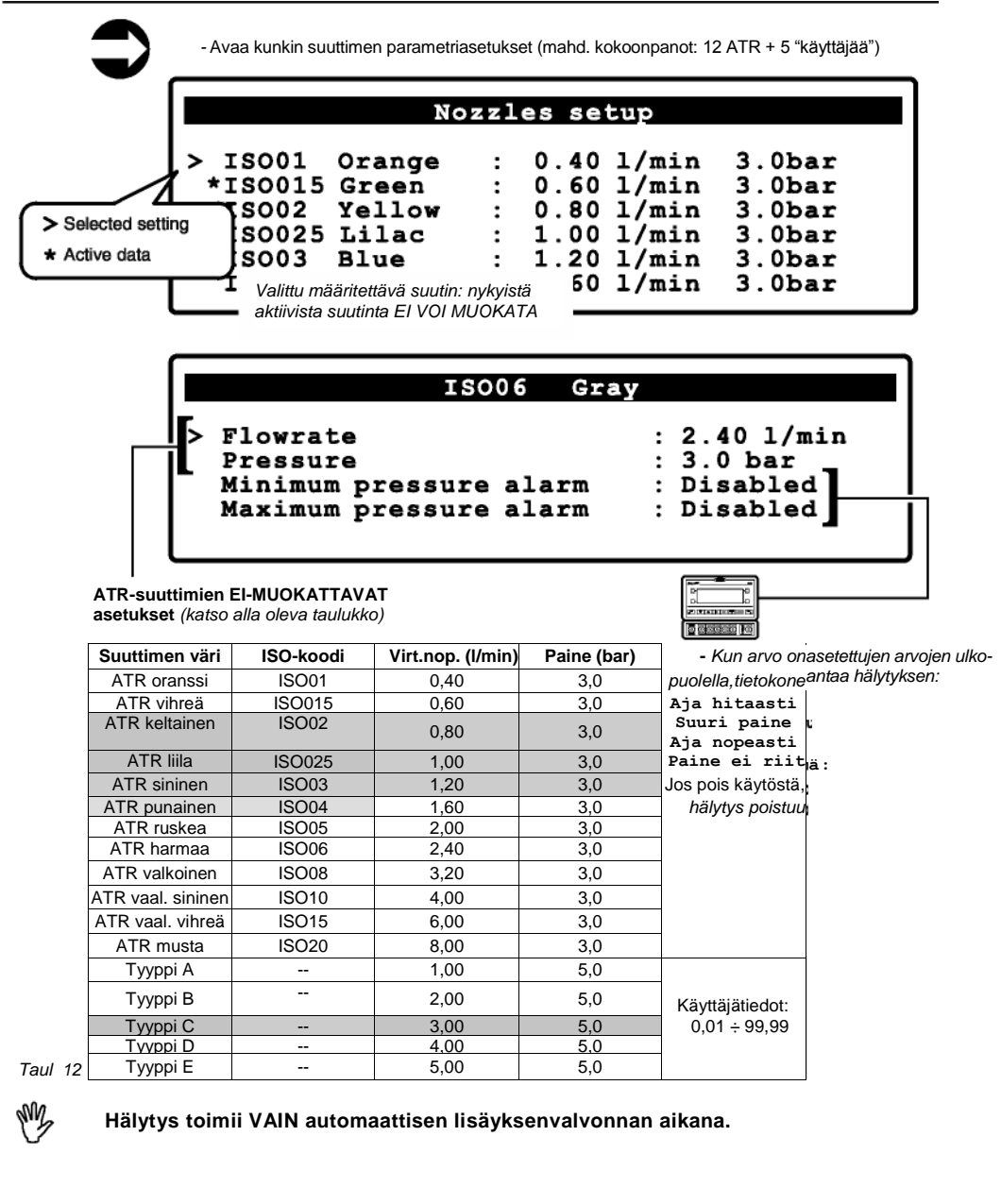

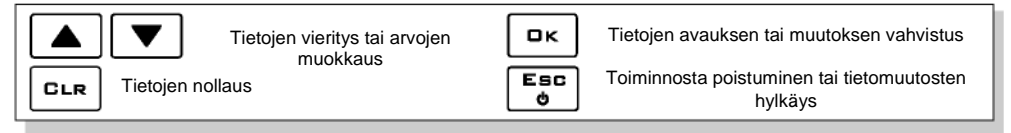

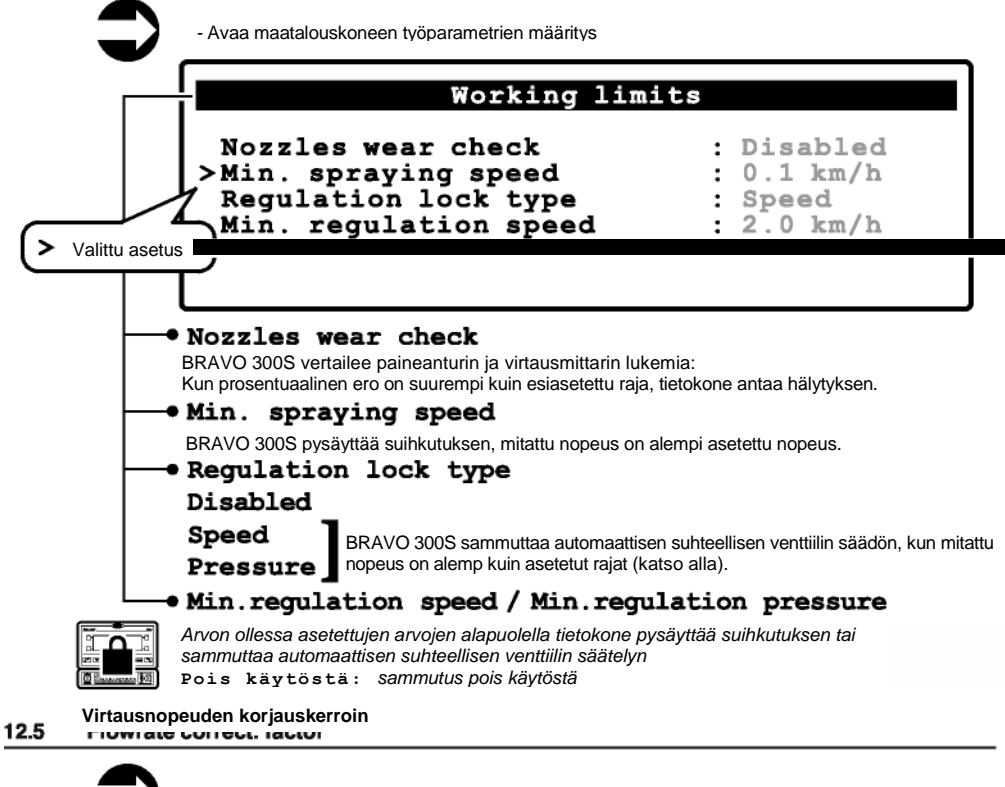

- Avaa jaetun nesteen tiheyskertoimen määritys

## Flowrate correct. factor

>1.00

Kun käytetään siipiratasvirtausmittaria, voidaan saada epätarkkoja lukemia, jos nesteen tiheys ei ole sama kuin vedellä; tässä tapauksessa jaetun nesteen tiheyskerroin on määritettävä sellaiseksi, että saadaan aikaan asianmukainen kalibrointi:

- Vähennä kerrointa, jos säiliössä on jäljellä nestettä lisäyksen lopettamisen jälkeen;
- Kasvata kerrointa, jos suihkutuslaitteesta loppuu neste ennen lisäyksen lopettamista.

| Nesteen tiheys ei vaikuta ORION-virtau | smittareihin (koodi 462XXX): aseta kertoimeksi      |
|----------------------------------------|-----------------------------------------------------|
| Tietojen vieritys tai arvojen muokkaus | <b>DK</b> Tietojen avauksen tai muutoksen vahvistus |
| CLR Tietojen nollaus                   | Toiminnosta poistuminen tai tietomuutosten hylkäys  |

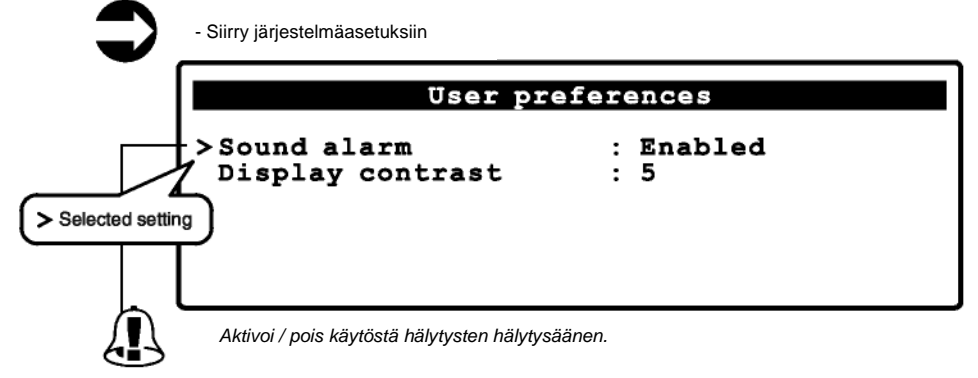

#### 12.7 Päivämäärä & aika

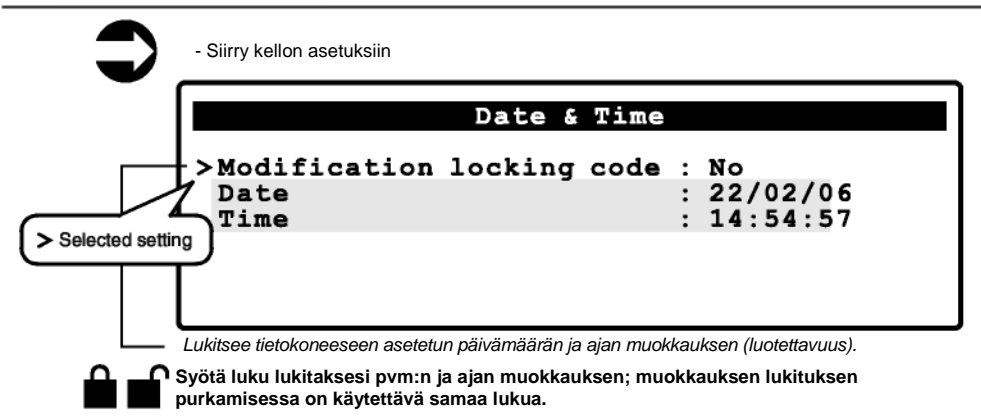

#### 12.8 Tiedonkirjaaja

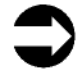

- Avaa SD-kortille tapahtuvan tiedonkeruun asetukset: Määritä tallennusväli (1, 2, 5, 10 s) tiedonkirjaajan aktivoimiseksi

## Data logger

## >Disabled

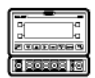

Kun GPS-vastaanotin tai SKIPPER GPS -järjestelmä on liitetty järjestelmään, Tiedonkirjaaja (jos on otettu oikein käyttöön) tallentaa myös koneen hetkellisen aseman sen liikkuessa pellolla.

Jos haluat yksityiskohtaisempia tietoja SD-muistikortin tiedonhallinnasta, lue ADD\_IN-lisäliite (koodi D30037) (ladattavissa osoitteesta:

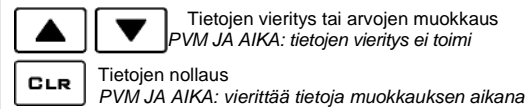

Tietojen vieritys tai arvojen muokkaus PVM JA AIKA: tietojen vieritys ei toimi Tietojen nollaus

| οк    | Tietojen avauksen tai muutoksen vahv. |
|-------|---------------------------------------|
| 5.5.5 | Toiminnosta poistuminen tai tieto-    |
| 9     | muutosten hylkäys                     |

Es

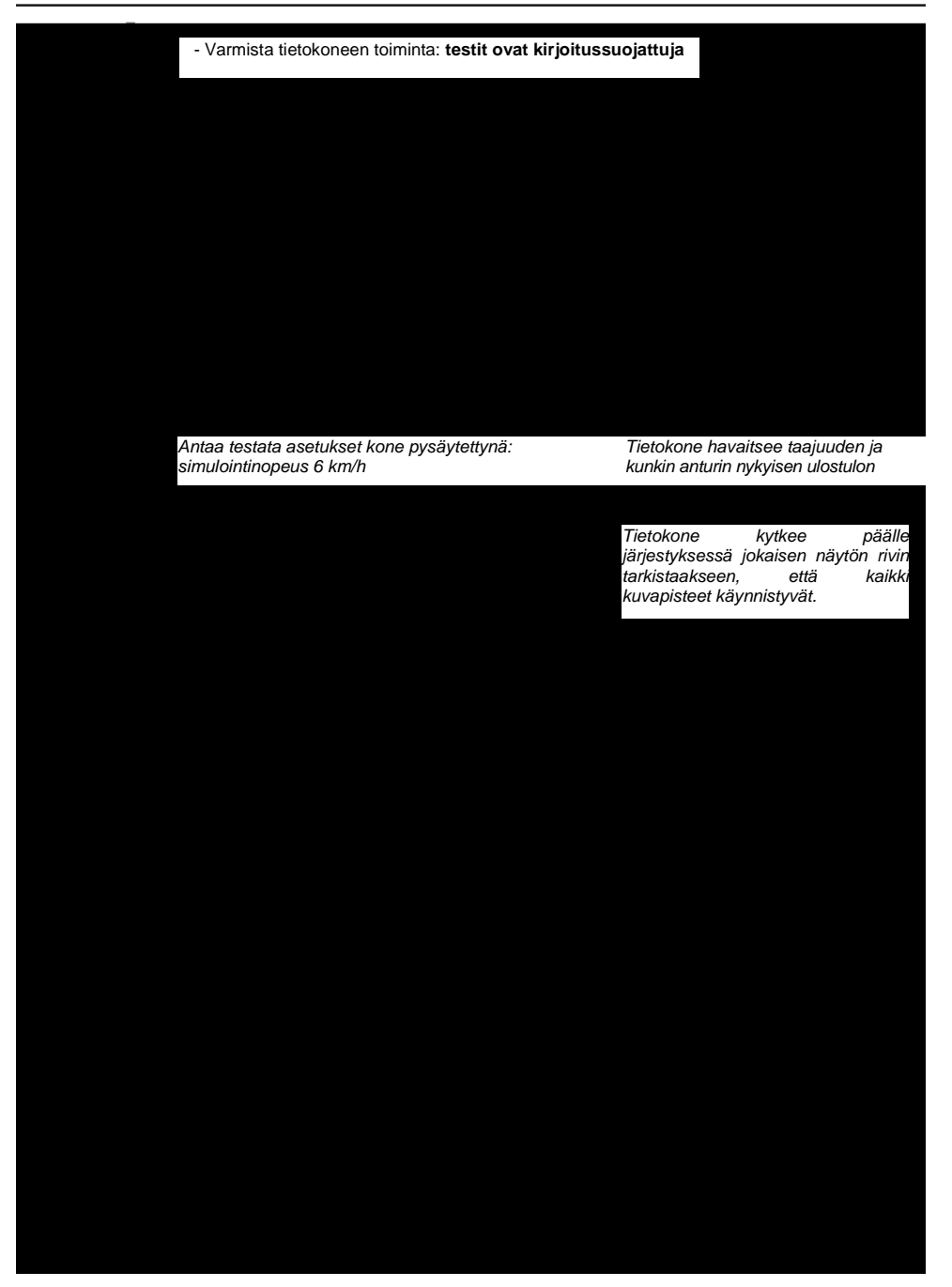

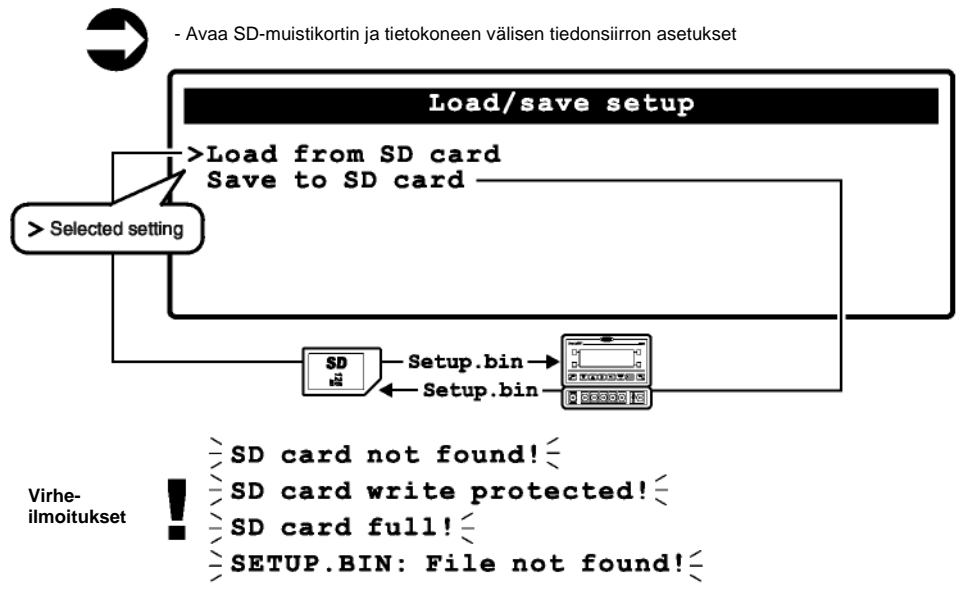

Suosittelemme järjestelmäasetusten tallentamisen SD-muistikortille asennuksen suorittamisen ja koneen asianmukaisen toiminnan varmistamisen jälkeen.

Lataa tai tallenna asetuksesi SD-muistikortille, jotta pystyt palauttamaan tietokoneen asetukset muistikortilta, määrittämään ongelman aiheuttajan tai asentamaan toisen BRAVO 300S:n.

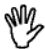

VAROITUS: KUN LATAAT setup.bin-TIEDOSTOA SD-MUISTIKORTILTA BRAVO 300S:ÄÄN, KAIKKI TIETOKONEEN SENHETKISET ASETUKSET HÄVIÄVÄT.

Lisätietoja SD-muistikortin tietojenhallinnasta on ADD\_IN-Iisäliitteessä (koodi D30037), joka voidaan ladata osoitteesta: <u>www.aragnet.com</u>

## **13 TOIMINTOPAINIKKEET**

#### Yksityiskohtaiset toimintopainikkeiden kuvaukset löydät luvusta 10 - Valikon

rakenne. 13.1 Työn valinta

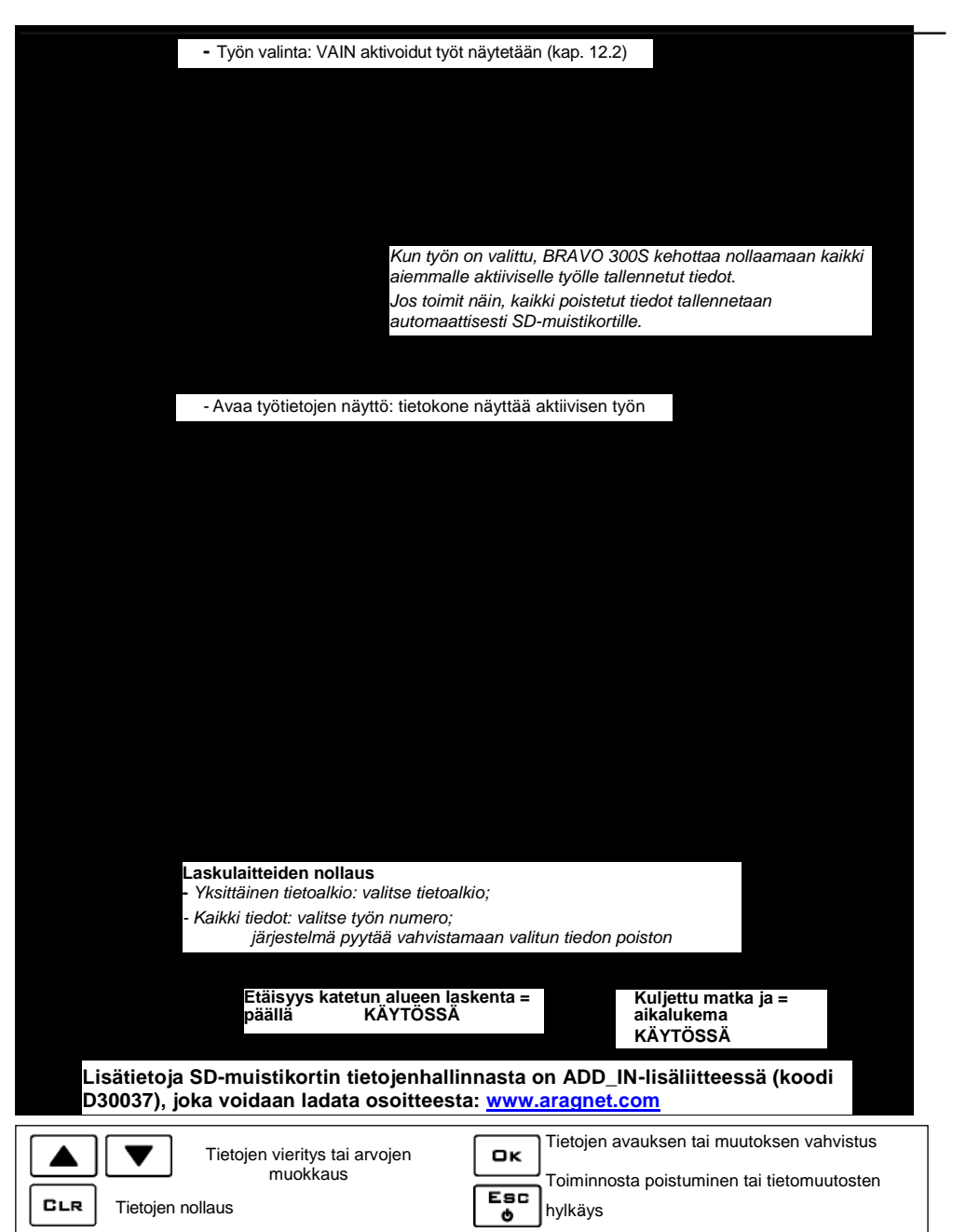

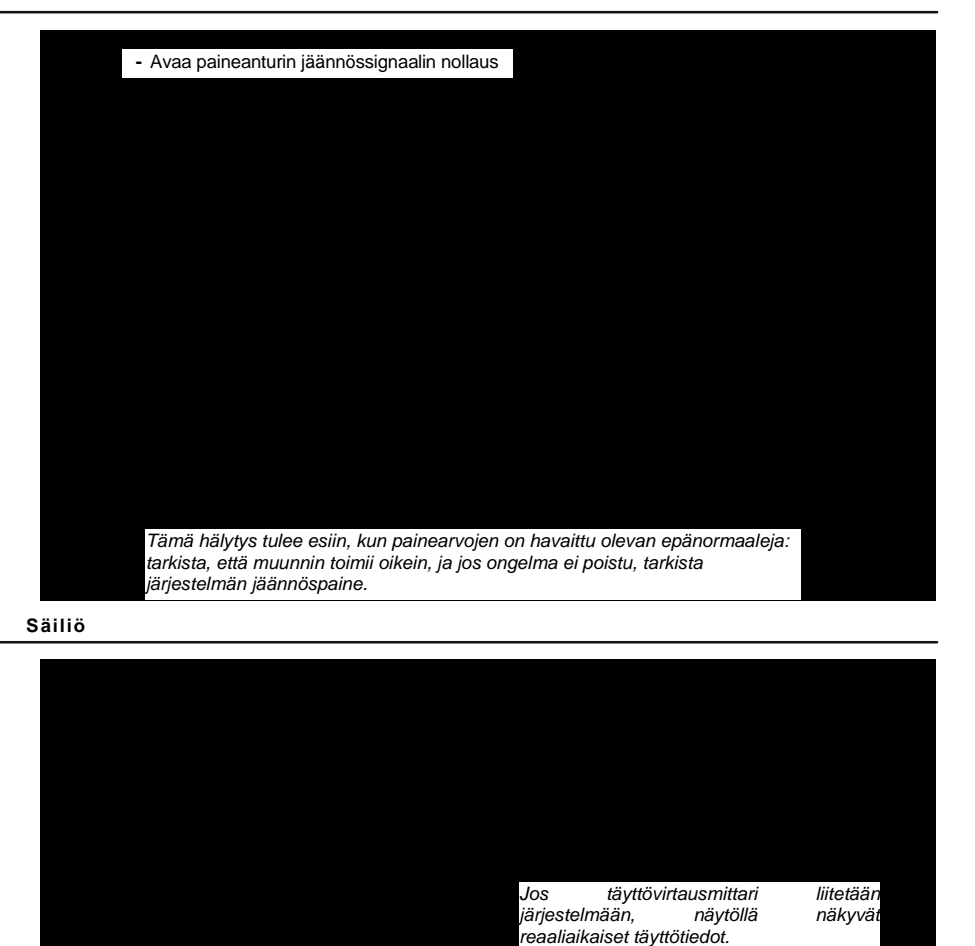

BRAVO 300S näyttää lisäasetuksissa asetetun säiliön tilavuuden

BRAVO 300S näyttää säiliön nesteen todellisen määrän

Heti, kun säiliö on täynnä, BRAVO 300S näyttää lisätyn nesteen määrän

CLR Tietojen nollaus

13.4

Tietojen vieritys tai arvojen muokkaus Tietojen avauksen tai muutoksen vahvistus Toiminnosta poistuminen tai tietomuutosten hylkäys 13.6

| Käyttäjäasetukset |                                |         |
|-------------------|--------------------------------|---------|
| Siirry kä         | äyttäjäasetusten parametreihin |         |
|                   |                                |         |
|                   |                                |         |
|                   |                                |         |
|                   |                                |         |
|                   |                                |         |
|                   |                                | Luku 12 |

Luku 12 Käyttäjäasetukset

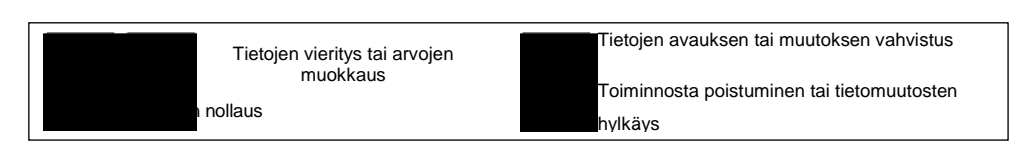

## 14 ΚÄΥΤΤÖ

## 14.1 Esiasetukset ennen käyttöä

| Milloin                   | Asetus                                        | Käyttäjä-<br>asetukset | Toiminto-<br>painike | Luku  |
|---------------------------|-----------------------------------------------|------------------------|----------------------|-------|
|                           | Nopeus                                        | •                      |                      | 12.1  |
|                           | Työasetukset                                  | •                      |                      | 12.2  |
|                           | Suutinasetukset                               | •                      |                      | 12.3  |
|                           | Toimintarajat                                 | •                      |                      | 12.4  |
| ENSIMMÄINEN<br>KÄYNNISTYS | Nopeudenkorjauskerroin                        | •                      |                      | 12.5  |
|                           | Käyttäjän mieltymykset                        | •                      |                      | 12.6  |
|                           | Päivämäärä ja aika                            | •                      |                      | 12.7  |
|                           | Tallennin                                     | •                      |                      | 12.8  |
|                           | Asetusten kirjaus SD-muistikortille           | •                      |                      | 12.10 |
|                           | Pyörätyyppi                                   | •                      |                      | 12.1  |
|                           | Nopeudenkorjauskerroin                        | •                      |                      | 12.5  |
| ENNEN JOKAISTA            | Työtyyppi                                     |                        | •                    | 13.1  |
| KÄYTTÖÄ                   | Säiliöparametri                               |                        | •                    | 13.4  |
|                           | Laskinyksikön nollaus (käyttäjän asetuksista) |                        | •                    | 13.2  |
|                           | Työtietojen kirjaus (käyttäjän asetuksista)   |                        | •                    | 13.5  |

Taul.13

let saanut yllä olevat asetukset määritettyä, valitse MANUAALINEN tai MAATTINEN käyttö ja aloita lisäys.

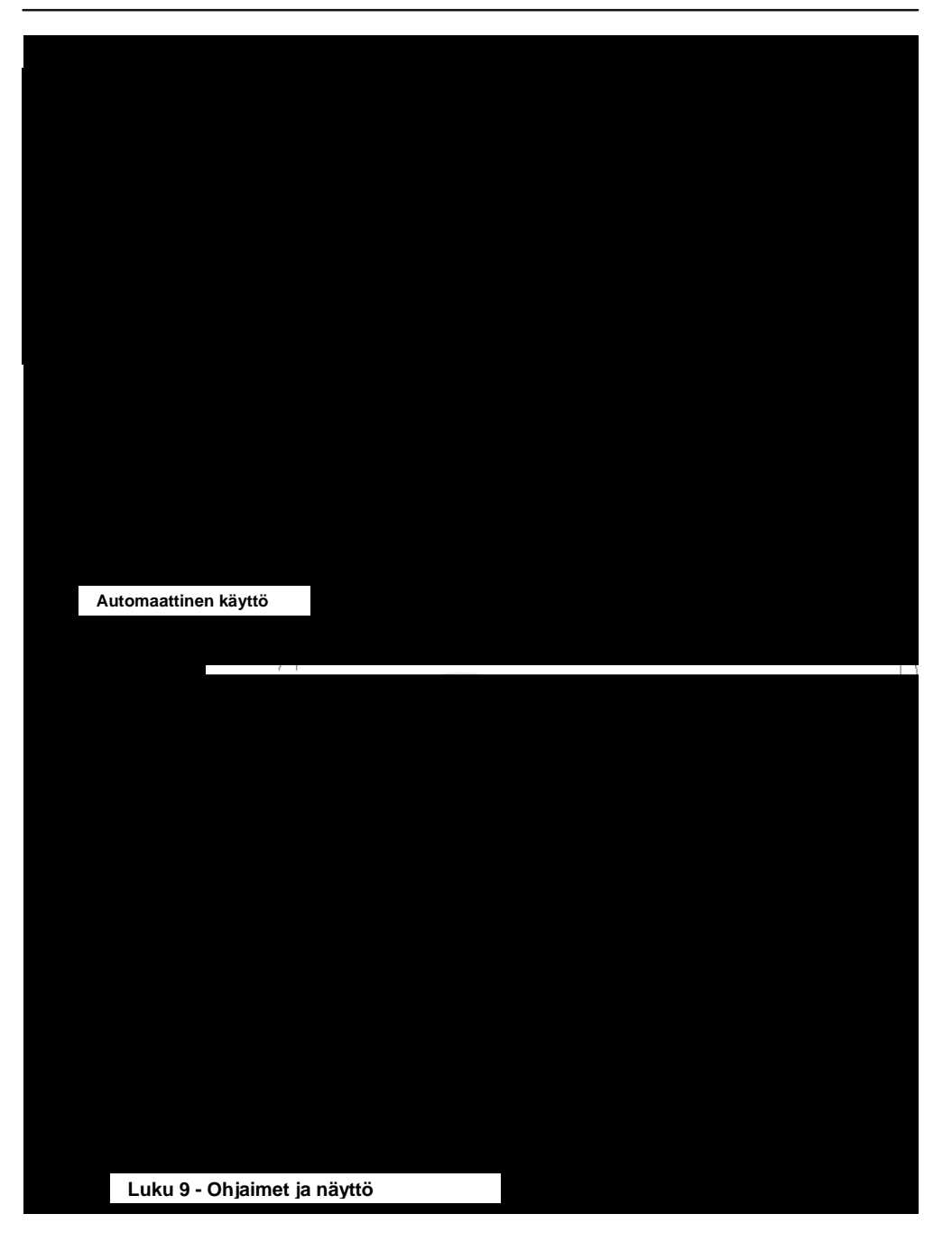

## 15 HUOLTO / VIANMÄÄRITYS / KORJAUS

## 15.1 Käytönaikaiset virheet

| 1 4 4 1. 1 4 |
|--------------|
|--------------|

|             | Virheilmoitus                                                                                                    | Toimenpiteet                                                                      |  |  |
|-------------|----------------------------------------------------------------------------------------------------|-----------------------------------------------------------------------------------|--|--|
| Kappale     | Poista suihkutuskomento käytöstä.                                                                                                    |                                                                                   |  |  |
| 9.4         | Pääkytkin on päällä tietokoneen käynnistyessä.                                                                                                    | <ul> <li>Käännä pääkytkin alas (OFF-asentoon)</li> </ul>                          |  |  |
| Kannala     | Aja. Kone on pysäytetty                                                                                                    |                                                                                   |  |  |
| Kappale     | VAIN automaattisessa käytössä:                                                                                                    | <ul> <li>Siirry pois koneen luota</li> </ul>                                      |  |  |
| 14.5        | Pääkytkin on päällä, kun kone on pysähtynyt                                                                                                    | <ul> <li>Käännä pääkytkin alas (OFF-asentoon)</li> </ul>                          |  |  |
|             | Käynnistä pumppu. Ei virtausnopeutta                                                                                                    |                                                                                   |  |  |
| Kappale     | VAIN automaattisessa käytössä:                                                                                                    | <ul> <li>Käynnistä pumppu ja siirry pois laitteen luota</li> </ul>                |  |  |
| 14.3        | Pääkytkin päällä, kone pysähtyneenä, virtaus nolla                                                                                                    |                                                                                   |  |  |
|             |                                                                                                    | Hidasta koneen vauhtia                                                            |  |  |
| Kannala     | Die hiteesti Verbee voine                                                                                                    | <ul> <li>Säädä käyttöpaine käytössä oleville suuttimille</li> </ul>               |  |  |
| Kappale     | Aja nitaasti. Korkea paine                                                                                                    | asetettuun paineeseen                                                             |  |  |
| 12.3        | Paine ylittaa kaytossa olevan suuttimen enimmaistason                                                                                                    | Toista hälytyksen määritystoimenpide suuttimen                                    |  |  |
|             |                                                                                                    | vähimmäis- ja enimmäispaineen hälytyksille                                        |  |  |
|             |                                                                                                    | Lisää koneen nopeutta                                                             |  |  |
| Kannalo     | Aia noneasti Baine ei riitä                                                                                                    | <ul> <li>Säädä käyttöpaine käytössä oleville suuttimille</li> </ul>               |  |  |
| 12.2        | Aja nopeasci, raine ei iiica<br>Doine on köytössö olovon eyyttimen vähimmöistoson olla                                                                                                    | asetettuun paineeseen                                                             |  |  |
| 12.5        | raine on Raylossa olevan suullimen vaniminaislason alla                                                                                                    | <ul> <li>Toista hälytyksen määritystoimenpide suuttimen</li> </ul>                |  |  |
|             |                                                                                                    | vähimmäis- ja enimmäispaineen hälytyksille                                        |  |  |
| Kannale     | Aia hitaasti Virtaus lijan heikko                                                                                                    | <ul> <li>Laske koneen nopeutta</li> </ul>                                         |  |  |
| 12.2        | Virtaus jää alle käytön vaatiman tason                                                                                                    | <ul> <li>Tarkista, että virtausmittarin vakio on asetettu</li> </ul>              |  |  |
| 12.2        | villaus jaa alle käytöli vaatililait tasoli                                                                                                    | oikein                                                                            |  |  |
| Kappale     | Aja nopeasti. Korkea virtausnopeus                                                                                                    | Lisää koneen nopeutta                                                             |  |  |
| 12.2        | Virtausnopeus vlittää käytön salliman tason                                                                                                    | • Tarkista, että virtausmittarin vakio on asetettu                                |  |  |
|             |                                                                                                    | oikein                                                                            |  |  |
| Kappale     | Vahenna kiertonopeutta.                                                                                                    | <ul> <li>Vähennä liikkuvan osan kierroslukua (RPM)</li> </ul>                     |  |  |
| 11.3        | Kierrosluku ylittaa sallitun enimmaisarvon                                                                                                    |                                                                                   |  |  |
| Kappale     | Lisaa kiertonopeutta.                                                                                                    | Lisää liikkuvan osan kierroslukua (RPM)     Pysäytä kone ja tarkista pumpun kunto |  |  |
| 11.3        | Kierrosluku alittaa vahimmaisarvon                                                                                                    |                                                                                   |  |  |
| Kappale     | Pysayta heti. Pumppuvika                                                                                                    |                                                                                   |  |  |
| 11.15       | Pumpun öljytaso on liian alhainen tai öljyssä on vettä                                                                                                    |                                                                                   |  |  |
|             |                                                                                                    | Saada käyttöpaine käytössä oleville suuttimille                                   |  |  |
| Kappale     | Virtausmittarin asteikko ei riita                                                                                                    | asetettuun paineeseen                                                             |  |  |
| 11.0        | Lukema yiittaa virtausmittarin rajan                                                                                                    | I arkista, että virtausmittarin vakio on asetettu                                 |  |  |
| Kannala     | SD-korttia oj löudu                                                                                                    | UKelli                                                                            |  |  |
|             | SD-KOILLIA EI IOydy.<br>Muistikorttis si svätettu siksin                                                                                                    | • Sammula lielokone ja larkisla, ella muisli-                                     |  |  |
| 6.2 - 12.10 | Phone the system of the second states and the system of the second states and the second states and the second | NOTUL OT SYDIELLY DIRETT RUTUPAIKKAAIISA                                          |  |  |
| R 2 - 12 10 | Muistikortti lukittu                                                                                                    | Sammuta tietokone ja poista muistikortin lukitus                                  |  |  |
| 0.2 12.10   |                                                                                                    | • Tee uusille tiedoille tilaa:                                                    |  |  |
| Kappale     | SD-kortti täynnä.                                                                                                    | Poista muistikortilta sellaiset tiedostot joita                                   |  |  |
| 12.10       | Muistikortilla ei ole tilaa                                                                                                    | et tarvitse                                                                       |  |  |
| Kappale     | SETUP.BIN: tiedostoa ei lövdy.                                                                                                    |                                                                                   |  |  |
| 12.10       | Tietokoneen asetuksia ei tallennettu                                                                                                    | Tallenna tiedot                                                                   |  |  |
|             | Signaali alueen ulkopuolella                                                                                                    |                                                                                   |  |  |
| Kappale     | Tarkista muunnin                                                                                                    | <ul> <li>Tarkista paineanturin kunto ja tarkista</li> </ul>                       |  |  |
| 13.3        | Laikista muunnin<br>Epänormaali painalukama                                                                                                    | järjestelmän jäännöspaine                                                         |  |  |
| 1           |                                                                                                    |                                                                                   |  |  |

- Puhdista vain pehmeällä, kostealla pyyhkeellä.
  Älä käytä puhdistusaineita tai syövyttäviä tuotteita.
  ÄLÄ suuntaa vesisuihkua suoraan tietokonetta kohti.

#### 15.2 Vianmääritys

| VIKA                                                         | SYY                                                                                                    | KORJAUSTOIMENPIDE                                                                                                    |  |  |
|--------------------------------------------------------------|----------------------------------------------------------------------------------------------------|----------------------------------------------------------------------------------------------------|--|--|
| Näyttä oi käyppioty                                          | <ul> <li>Virtalähde puuttuu</li> </ul>                                                                           | <ul> <li>Tarkista virtajohtojen liitännät</li> </ul>                                                                                                    |  |  |
|                                                              | <ul> <li>Tietokone ei ole päällä</li> </ul>                                                                      | <ul> <li>Paina käynnistyspainiketta (ON)</li> </ul>                                                                                                    |  |  |
| Jakoventtiilien ohjaimet eivät toimi                         | <ul> <li>Venttiilejä ei ole kytketty</li> </ul>                                                                  | Kytke liittimet                                                                                                    |  |  |
| Yksi venttiili ei aukea                                      | Venttiili ei saa virtaa                                                                                          | Tarkista kaapelin kytkentä ja venttiilin toiminta                                                                                                    |  |  |
| Nopeus ei näy näytöllä                                       | <ul> <li>Väärät asetukset</li> </ul>                                                                             | <ul> <li>Tarkista pyörävakion asetukset<br/>(kappale 12.1)</li> </ul>                                                                                                    |  |  |
|                                                              | <ul> <li>Nopeusanturi ei lähetä signaalia</li> </ul>                                                             | <ul> <li>Tarkista nopeusanturin kytkennät</li> </ul>                                                                                                    |  |  |
| Nopeuslukema on virheellinen                                 | <ul> <li>Väärät asetukset</li> </ul>                                                                             | <ul> <li>Tarkista pyörävakion asetukset<br/>(kappale 12.1)</li> </ul>                                                                                                    |  |  |
| Suihkutusmäärän lukema on<br>virheellinen                    | • Väärät asetukset                                                                                               | <ul> <li>Tarkista puomin leveyden asetus<br/>(kappale 11.8)</li> <li>Tarkista virtausmittarin vakion asetus<br/>(kappale 11.10)</li> <li>Tarkista pyörävakion asetukset<br/>(kappale 12.1)</li> <li>Tarkista jakoventtiilityyppiasetus<br/>(kappale 11.9)</li> <li>Tarkista nopeusanturin kytkennät</li> </ul> |  |  |
| Katettu pinta-ala -lukema ei vastaa<br>todellista pinta-alaa | • Väärät asetukset                                                                                               | <ul> <li>Tarkista puomin leveyden asetus         <ul> <li>(kappale 11.8)</li> <li>Tarkista pyörävakion asetukset</li> <li>(kappale 12.1)</li> </ul> </li> <li>Tarkista nopeusanturin kytkennät</li> </ul>                                                                                                    |  |  |
|                                                              | Katetun pinta-alan lukemaa ei ole<br>nollattu                                                                    | • Nollaa laskuri                                                                                                    |  |  |
| Kuljettu etäisyys -lukema ei vastaa<br>todellista kuljettua  | Väärät asetukset                                                                                                 | <ul> <li>Tarkista pyörävakion asetukset<br/>(kappale 12.1)</li> <li>Tarkista nopeusanturin kytkennät</li> </ul>                                                                                                    |  |  |
| etäisyyttä                                                   | <ul> <li>Kuljetun etäisyyden lukemaa ei<br/>ole nollattu</li> </ul>                                              | • Nollaa laskuri                                                                                                    |  |  |
| Näytällä päkyvä joottu pootomäärä                            | <ul> <li>Väärät asetukset</li> </ul>                                                                             | <ul> <li>Tarkista virtausmittarin vakion asetus<br/>(kappale 11.10)</li> <li>Tarkista jakoventtiilityyppiasetus<br/>(kappale 11.9)</li> </ul>                                                                                                    |  |  |
| ei vastaa todellista jaettua                                 | <ul> <li>Kuljetun etäisyyden lukemaa ei<br/>ole nollattu</li> </ul>                                              | • Nollaa laskuri                                                                                                    |  |  |
|                                                              | <ul> <li>Käytössä ovat kolmitie-<br/>jakoventtiilit<br/>mutta takaisinvirtausta ei ole<br/>kalibroitu</li> </ul> | • Suorita kalibrointi                                                                                                    |  |  |
| Aikalaskurin lukema ei vastaa<br>todellista työaikaa         | <ul> <li>Työaikalaskuria ei ole nollattu</li> </ul>                                                              | • Nollaa laskuri                                                                                                    |  |  |
| Automaattikäytölle määritettyä                               | • Väärät asetukset                                                                                               | <ul> <li>Tarkista lisäysnopeuden asetus<br/>(kappale 12.2)</li> <li>Tarkista puomin leveyden asetus<br/>(kappale 11.8)</li> </ul>                                                                                                    |  |  |
| ei pystytä saavuttamaan                                      | Järjestelmä ei ole<br>riittävänkokoinen<br>vaaditulle nopeudelle                                                 | Tarkista venttiilin enimmäispaineasetus     Tarkista, että ohjainventtiili on riittävä kyseiselle järjestelmälle                                                                                                    |  |  |
|                                                              | Ohjausventtiilin toimintahäiriö                                                                                  | Iarkista venttiilin toiminta     Tarkista painaanturin täyvitahaisuustaa                                                                                                    |  |  |
| Hetkellisen paineen lukema on                                | Väärät asetukset                                                                                                 | asetus                                                                                                    |  |  |
| virheellinen                                                 | Paineanturia ei ole kalibroitu                                                                                   | <ul> <li>Suorita kalibrointi (kappale 13.3)</li> </ul>                                                                                                    |  |  |
|                                                              | <ul> <li>Paineanturi on asennettu<br/>virheellisesti</li> </ul>                                                  | <ul> <li>Tarkista paineanturin liitännät</li> </ul>                                                                                                    |  |  |
| Hetkellisen paineen lukema<br>ei näy näytöllä                | • Väärät asetukset                                                                                               | <ul> <li>Tarkista paineanturin asetukset<br/>(kappale 11.11)</li> </ul>                                                                                                    |  |  |

## 16 TEKNISET TIEDOT

|                                               | <ul> <li>Tietokone ei vastaanota<br/>signaaleja</li> </ul>                               |                                                                                        |
|-----------------------------------------------|------------------------------------------------------------------------------------------|----------------------------------------------------------------------------------------|
|                                               | nopeusanturilta                                                                          | <ul> <li>Tarkista paineanturin liitännät</li> </ul>                                    |
|                                               | <ul> <li>Paineanturi on asennettu</li> </ul>                                             |                                                                                        |
|                                               | virheellisesti                                                                           | <ul> <li>Tarkista paineanturin liitännät</li> </ul>                                    |
| Kierroslukulukema on virheellinen             | <ul> <li>Väärät asetukset</li> </ul>                                                     | <ul> <li>Tarkista kierroslukuanturin vakion asetus</li> <li>(kappale 11,15)</li> </ul> |
| Kierroslukua ei näy                           | • Tietokone ei vastaanota<br>signaaleja<br>kierroslukuanturilta                          | Tarkista kierroslukuanturin liitännät                                                  |
|                                               | <ul> <li>Kierroslukuanturi on asennettu<br/>virheellisesti</li> </ul>                    | <ul> <li>Tarkista kierroslukuanturin liitännät</li> </ul>                              |
| Pumppuvian hälytys on pysyvästi<br>aktiivinen | <ul> <li>Tietokone ei vastaanota<br/>signaaleja<br/>pumpunsuojaimen anturilta</li> </ul> | Tarkista pumpunsuojaimen anturin liitännät                                             |
| Taul. 15                                      |                                                                                          |                                                                                        |

## **16 TEKNISET TIEDOT**

#### 16.1 Tiedot ja yksiköt • Lisäasetusvalikko

| Tieto                        | Kuvaus                                                 | Vähi                   | ntään    | Mittavksikkö                                    | Huomautukset                                                                                               |  |
|------------------------------|--------------------------------------------------------|------------------------|----------|-------------------------------------------------|----------------------------------------------------------------------------------------------------|--|
|                              | nuvuuo                                                 |                        | Enintään | initiayitoittio                                 |                                                                                                    |  |
| Kieli                        | Näytä kieli                                            |                        |          |                                                 | Saatavilla olevat kielet: Italia, englanti,<br>espanja, portugali, ranska, saksa,<br>tsekki, puola, venäjä |  |
| Mittayksikkö                 | Näytetty mittayksikkö                                  |                        |          |                                                 | Mahdolliset asetukset:<br>metrinen/USA:n järjestelmä                                                       |  |
| Jakoventtiili-<br>määrä      | Järjestelmään<br>asennettujen<br>jakoventtiilien määrä |                        |          |                                                 | Mahdolliset asetukset:<br>1 ÷ 7                                                                            |  |
|                              | Kunkin puomiosion                                      | -                      |          | Metrinen: m                                     | _Tietoalkio näytetään, kun kunkin                                                                          |  |
| Puomiasetukset               | leveys                                                 | 0,0                    | 99,99    | USA: jalka                                      | puomiosion leveys on määritetty                                                                            |  |
|                              | Puomiosio                                              | _                      |          |                                                 | Mahdolliset asetukset:<br>2-tie – ei kalibroitua takaisinvirtausta<br>3-tie – kalibroitu takaisinvirtaus   |  |
|                              | Automaattinen<br>sammutus                              |                        |          |                                                 | Mahdolliset asetukset:<br>Ei (P-tila)<br>Kyllä (M-tila)                                                    |  |
| Venttiilit                   | Painevalvonta                                          |                        |          |                                                 | Mahdolliset asetukset:<br>2-tie<br>3-tie                                                                   |  |
|                              | Pää                                                    | _                      |          |                                                 | Mahdolliset asetukset:<br>2-tie<br>3-tie<br>Ei mitään                                                      |  |
|                              |                                                        |                        |          |                                                 | Mahdolliset asetukset:<br>pois käytöstä, Orion 462XXAXXXXX,                                                |  |
|                              | Virtausmittarityyppi                                   |                        |          |                                                 | muu                                                                                                    |  |
|                              | Vähimmäisnopeuden<br>hälytys                           | Pois käytöstä<br>999 9 |          | Metrinen:<br>I/min<br>USA:<br>gallonaa/mi<br>n  | Vähimmäisnopeus, joka vaaditaan, jotta<br>virtausmittari toimii kunnolla.                                  |  |
| Virtausmittari               | Enimmäisnopeuden<br>hälytys                            | Pois käytöstä<br>999.9 |          | Metrinen:<br>I/min<br>USA:<br>gallonaa/mi<br>n  | Enimmäisnopeus, joka vaaditaan, jotta<br>virtausmittari toimii kunnolla                                    |  |
|                              | Virtausmittarin vakio                                  | 1                      | 32000    | Metrinen:<br>pulssia/l<br>USA:<br>pulssia/gallo | Noneuden laskentaan tarvittavat tiedot                                                                     |  |
| Paineanturi                  | Тууррі                                                 |                        |          |                                                 | Mahdolliset asetukset:<br>pois käytöstä, 466112.200, 466112.500,<br>muu                                    |  |
|                              |                                                        | 0,1                    | 50,0     | Metrinen:<br>bar                                | Hetkellisen paineen määrityksessä<br>-tarvittavat tiedot                                                   |  |
|                              | Enimmaispaine                                          | 1                      | 2200     | USA: psi                                        |                                                                                                    |  |
| Jakelun<br>kalibrointianturi | Ulostulon laskennassa<br>käytetty anturi               |                        |          |                                                 | Mahdolliset asetukset:<br>virtausmittari, paine, jompikumpi                                                |  |
|                              | Säiliön tilavuus                                       | 1                      | 10000    | Metrinen: I<br>USA: gallona                     | I                                                                                                    |  |
| Säiliö                       | O #1112 - 1884 - 11 - 11 - 1                           | 0                      | 1998     | Metrinen: I                                     | Jos arvo laskee tämän rajan alle,                                                                          |  |
|                              | Samon jaannosmaara                                     | 0                      | 528      | USA: gallona                                    | hälytysäänen                                                                                               |  |
| Täytön<br>virtausmittari     | Тууррі                                                 |                        |          |                                                 | Mahdolliset asetukset:<br>pois käytöstä, Orion 462XXAXXXX,<br>muu                                          |  |

## **16 TECHNICAL DATA**

|                         | Kierroslukumittarin<br>vakio                      | Pois käytöstä<br>999 |       | Metrinen–<br>USA:n<br>järjestelmä<br>pulssia/kierro<br>s | )                                                                 |
|-------------------------|---------------------------------------------------|----------------------|-------|----------------------------------------------------------|-------------------------------------------------------------------|
| Kierrosluku-<br>mittari | Vähimmäisnopeus-<br>hälytys                       | Ei                   | 10000 | Metrinen–<br>USA:n<br>järjestelmä<br>pulssia/kierro<br>s | Jos arvo laskee tämän alle, tietokone<br>antaa hälytyksen.        |
|                         | Enimmäisnopeus-<br>hälytys                        | Ei                   | 10000 | Metrinen–<br>USA:n<br>järjestelmä<br>pulssia/kierro<br>s | Jos arvo nousee tämän yli, tietokone<br>antaa hälytyksen.         |
| Vaahtositkain           | Vaahtositkaimen käyttö                            |                      |       |                                                          | Mahdolliset asetukset:<br>automaattinen, puoliautom., manuaalinen |
|                         | Pumpunsuojain<br>Pumpun kalvon<br>vikatilahälytys |                      |       |                                                          | Mahdolliset asetukset:<br>käytössä, pois käytöstä                 |

Taul. 16

## Käyttäjäohjelmointi

| Tieto           | Kuvaus                                 | Vähin-<br>tään | Enintään | Mittayksikkö                          | Huomautukset                                                                                           |
|-----------------|----------------------------------------|----------------|----------|---------------------------------------|----------------------------------------------------------------------------------------------------|
|                 |                                        |                |          |                                       | Mahdolliset asetukset:                                                                                 |
|                 | Lähde                                  |                |          |                                       | pyöräanturi, GPS/W24                                                                                   |
|                 | Valittu pyörätyyppi                    |                |          |                                       | Korkeintaan 3 pyörätyyppiä voidaan tallentaa                                                           |
|                 | Duörön mööritua                        |                |          |                                       | Sisältää seuraavat alivalikot:                                                                         |
|                 | Fyoran maantys                         |                |          |                                       | Mahdollinen asetus: manuaalinen                                                                        |
| Nopeus          | Vakion laskenta                        |                |          |                                       | automaattinen                                                                                          |
|                 | Pyörävakio                             | 0,01           | 150      | Metrinen:<br>cm/pulssi                | Määritettävän vakion numero:                                                                           |
|                 |                                        |                |          | tuumaa/pulssi                         | 1 ÷ 3                                                                                                  |
|                 | Vertailuetäisyys                       | 20             | 1000     | Metrinen: m                           | Matka, joka kuljetaan automaattisen                                                                    |
|                 |                                        | 60             | 3000     | USA: jalka                            | vakion laskennan aikana                                                                                |
|                 | Saatavilla olevan työn<br>valinta      |                |          |                                       | Mahdollinen asetus: 01 ÷ 14                                                                            |
|                 |                                        | Pois kävt      | östä     | Metrinen:                             |                                                                                                    |
| Tuöppotukoot    | Lieäveneneue                           |                | 9999     | l/ha                                  | Tukaa "vaihtalavaa liaävananautta"                                                                     |
| Typaseluksel    | Lisayshopeus                           |                |          | USA. ypa                              | Mahdolliset asetukset:                                                                                 |
|                 | Suutin                                 |                |          |                                       | ATR ISO 01 $\div$ 20, twopi A $\div$ E                                                                 |
|                 |                                        |                |          | Metrinen: I/min                       |                                                                                                    |
| Working limits  | Virtausnopeus                          | 0,01           | 99,99    | USA:<br>gallonaa/min<br>uutti         | Arvoa voi muokata VAIN                                                                                 |
|                 |                                        |                |          | Metrinen: bar                         | räätälöidyille suuttimille                                                                             |
|                 | Paine                                  | 0,1            | 99,9     | USA: psi                              | -                                                                                                    |
| Virtausnopeude  | n                                      |                |          |                                       |                                                                                                    |
| Suutinasetukset | Vähimmäis-                             |                |          | Metrinen: bar                         |                                                                                                    |
|                 |                                        | Pois           |          |                                       |                                                                                                    |
|                 | painehälytys                           | käytöstä       | 99,9     | USA: psi                              | Arvoa voidaan muokata                                                                                  |
|                 | Enimmäis-                              |                |          | Metrinen: bar                         | räätälöidyille ja ATR-suuttimille                                                                      |
|                 |                                        | Pois           | 99,9     | USA: psi                              |                                                                                                    |
|                 | painenarytys                           | käytöstä       |          | Metrinen/US                           |                                                                                                    |
|                 | Suuttimen kulumisen va<br>ole käytössä | lvonta ei      | 50       | A:n<br>järjestelmä                    |                                                                                                    |
|                 | Suihkutuksen                           | Pois kävt      | östä     | Metrinen: km/h                        |                                                                                                    |
|                 | vähimmäisnopeus                        | r olo hayt     | 999.9    | USA: mailia/h                         | •                                                                                                    |
|                 | Säätelyn suojaustyyppi                 |                |          |                                       | Sisältää seuraavat vaihtoehdot:<br>pois käytöstä, säätelyn vähimmäisnopeus,<br>säätelyn vähimmäispaine |
|                 | Säätelyn<br>vähimmäisnopeus            | 0,1            | 99,99    | Metrinen:<br>km/h<br>USA:<br>mailia/h |                                                                                                    |
|                 | O ii ii ta hura                        |                |          | Metrinen:                             |                                                                                                    |
|                 | Saatelyn                               | 0.1            | 90 0     | bar<br>USA: psi                       |                                                                                                    |
|                 | vaniminaispaine                        | 0,1            | 10.0     |                                       |                                                                                                    |
|                 |                                        | -,.            | ,.       |                                       |                                                                                                    |

#### Jakeluarvot

| Kuvaus                                  | Vähintään                                                                                                    | Enintään                                                                                                    | Mittayksikkö                                                                                                    |
|-----------------------------------------|----------------------------------------------------------------------------------------------------|----------------------------------------------------------------------------------------------------|----------------------------------------------------------------------------------------------------|
| laetun nesteen määrä yksikköä kohti     | 0                                                                                                    | 9999                                                                                                    | Metrinen: I/ha                                                                                                    |
| Lisäyspinta-ala                         | 0                                                                                                    | 999                                                                                                    | USA: gpa                                                                                                    |
| Ajoneuvon nopeus                        | 0                                                                                                    | 99                                                                                                    | Metrinen: km/h<br>USA: mailia/h                                                                                                    |
|                                         |                                                                                                    |                                                                                                    | Metrinen: I/min                                                                                                    |
|                                         |                                                                                                    |                                                                                                    | USA:                                                                                                    |
|                                         |                                                                                                    |                                                                                                    | gallonaa/min                                                                                                    |
| Jaetun nesteen määrä aikayksikköä kohti | 0                                                                                                    | 999,9                                                                                                    | uutti                                                                                                    |
|                                         | 0                                                                                                    | 999,9                                                                                                    | Metrinen: bar                                                                                                    |
| ne Suihkutuspaine                       | 0                                                                                                    | 9999                                                                                                    | USA: psi                                                                                                    |
| •                                       |                                                                                                    |                                                                                                    | Metrinen: I                                                                                                    |
|                                         | 0                                                                                                    | 9999                                                                                                    | USA:                                                                                                    |
| Säiliön jäljellä olevan nesteen määrä   |                                                                                                    |                                                                                                    | gallona                                                                                                    |
| DDM (kierreste minuutiese)              | 0                                                                                                    | 0000                                                                                                    | Metrinen/USA:n                                                                                                    |
| REIVI (RIEITOSIA MIITUULISSA)           | U                                                                                                    | 3333                                                                                                    | järjestelmä rpm                                                                                                    |
|                                         | Kuvaus<br>laetun nesteen määrä yksikköä kohti<br>Lisäyspinta-ala<br>Ajoneuvon nopeus<br>Jaetun nesteen määrä aikayksikköä kohti<br>ne Suihkutuspaine<br>Säiliön jäljellä olevan nesteen määrä<br>RPM (kierrosta minuutissa) | Kuvaus     Vähintään       laetun nesteen määrä yksikköä kohti     0       Lisäyspinta-ala     0       Ajoneuvon nopeus     0       Jaetun nesteen määrä aikayksikköä kohti     0       Jaetun nesteen määrä aikayksikköä kohti     0       Nae     0       Suihkutuspaine     0       Säiliön jäljellä olevan nesteen määrä     0       RPM (kierrosta minuutissa)     0 | KuvausVähintäänEnintäänlaetun nesteen määrä yksikköä kohti09999Lisäyspinta-ala0999Ajoneuvon nopeus099Jaetun nesteen määrä aikayksikköä kohti0999,9Jaetun nesteen määrä aikayksikköä kohti0999,9Sailiön jäljellä olevan nesteen määrä09999RPM (kierrosta minuutissa)09999 |

Taul. 18

#### Laskimet

| Tieto          | Kuvaus          | Vähin<br>-tään | Enintään | Mittayksikkö |
|----------------|-----------------|----------------|----------|--------------|
|                |                 |                |          | Metrinen: ha |
| Katettu alue   | Katettu alue    |                | 99999    | USA:         |
|                |                 | 0,000          |          | eekkeriä     |
|                |                 |                |          | Metrinen: I  |
|                |                 | 0              | 99999    | USA:         |
| Lisätty määrä  | Jaeltu neste    |                |          | gallona      |
|                |                 |                |          | Metrinen: h  |
| Aika           | Työskentelyaika | 00:00          | 99999    | USA: h       |
|                |                 |                |          | Metrinen: km |
| Kuljettu matka | Kuljettu matka  | 0,000          | 99999    | USA: mailia  |
| Taul. 19       |                 |                |          |              |

## 16.2 Tietokoneen tekniset tiedot

| Kuvaus                               | BRAVO 30XS                                      |  |  |
|--------------------------------------|-------------------------------------------------|--|--|
| Növttö:                              | Valkoinen, taustavalaistu, 240 x 73             |  |  |
| Nayllo.                              | graafinen LCD-näyttö                            |  |  |
| Virtalähde:                          | 11 ÷ 14 Vdc                                     |  |  |
| Virrankulutus (vain tietokone):      | 450 mA                                          |  |  |
|                                      | 0°C ÷60 °C                                      |  |  |
| Työskentelylämpötila:                | +32 °F ÷+140 °F                                 |  |  |
| Digitaaliset otot:                   | avoimille keräysantureille: enintään 2000 imp/s |  |  |
| Analogiaotot:                        | 4 ÷ 20 mA                                       |  |  |
| Deiner                               | 1 015 g                                         |  |  |
| Paino:                               | (Bravo-koodi <b>46730501,</b> ilman johtoja)    |  |  |
| Suojautuminen polariteetinvaihdolta: | •                                               |  |  |
| Suojautuminen oikosuluilta:          | •                                               |  |  |

Taul. 20

## 17 TUOTTEEN POISTAMINEN KÄYTÖSTÄ

Hävitä tuote sen maan lainsäädännön mukaan, jossa tuotetta on käytetty.

## **18 TAKUUEHDOT**

 ARAG s.r.l. myöntää loppuasiakkaalle tälle laitteelle 360 päivän (1 vuoden) takuun myyntipäivästä lukien (päivämäärä tuotteen toimitusluettelon mukaan). Laitteen osat, joiden ARAG katsoo yksinomaisesti olevan viallisia materiaalin tai valmistusprosessin alkuperäisen vian vuoksi, korjataan ja vaihdetaan veloituksetta korjaus-/vaihtopyynnön hetkellä lähimpänä toimivassa huoltokeskuksessa.

Seuraavista toimenpiteistä aiheutuvia kustannuksia ei lueta mukaan:

- laitteen purkaminen ja uudelleenkokoaminen alkuperäisestä järjestelmästä
- laitteen kuljetus huoltokeskukseen.
- 2. Takuu ei kata seuraavia tilanteita/vaurioita:

- kuljetuksen aiheuttamat vauriot (naarmut, lommot ja näiden kaltaiset);

 vauriot, jotka aiheutuvat virheellisestä asennuksesta tai vioista, jotka ovat seurausta sähköjärjestelmän riittämättömistä tai puutteellisista ominaisuuksista, tai ympäristö- tai ilmasto- tai muista olosuhteista johtuvista muutoksista;

 vaurio, joka aiheutuu suihkuttamiseen, kasteluun, rikkaruohojen tuhoamiseen tai muuhun sadonkäsittelyyn käytettävistä epäsopivista kemiallisista tuotteista, jotka voivat vahingoittaa laitetta;

- toimintahäiriöt, jotka aiheutuvat huolimattomuudesta, väärästä käsittelystä, riittämättömästä tiedosta tai ei-valtuutetun henkilön suorittamista korjauksista tai muutoksista;

- virheellinen asennus ja säätäminen;

 vahinko tai toimintahäiriö, joka aiheutuu tavanomaisen huollon, esimerkiksi suodattimien, suuttimien jne. puhdistuksen, puutteesta;

- kaikki, jota voidaan pitää normaalina kulumisena.
- Laitteen korjaaminen suoritetaan huoltokeskuksen organisaatiolle sopivissa aikarajoissa. Niille laitteille tai osille, joita ei ole etukäteen pesty ja puhdistettu käytettyjen tuotteiden jäämien poistamiseksi, ei myönnetä mitään takuuta.
- 4. Takuunalaisina suoritetuille korjauksille myönnetään yhden vuoden (360 päivää) takuu vaihto- tai korjauspäivämäärästä lähtien.
- 5. ARAG ei myönnä tässä lueteltujen takuiden lisäksi muita nimenomaisia tai tarkoitettuja takuita.

Kellään edustajalla tai jälleenmyyjällä ei ole valtuuksia myöntää muita, ARAG:n tuotteita koskevia vastuita.

Lainmukainen takuuaika, mukaan lukien kaupalliset takuut ja erikoistarkoituksessa myönnetyt hyvitykset, rajoittuu tässä ilmoitettuun voimassaoloaikaan. ARAG ei takaa missään tapauksessa menetettyjä tuottoja, olkoot ne suoria, epäsuoria, erityisiä tai vahingosta aiheutuvia tuottotappiota.

- 6. Kaikki takuunalaisena vaihdetut osat jäävät ARAG:n haltuun.
- Kaikki myyntiasiakirjoissa esiintyvät käyttörajoituksia, suorituskykyä ja tuoteominaisuuksia koskevat turvallisuustiedot tulee luovuttaa loppukäyttäjälle, ja tämä luovutus on ostajan vastuulla.
- 8. Kaikissa ristiriitatilanteissa tulee kääntyä Reggio Emilian oikeustoimen puoleen.

Valmistajan huomioimien turvallisuusnäkökohtien noudattamisen vuoksi vain alkuperäisten ARAGlisävarusteiden ja -varaosien käyttö on sallittua. Tarkista varaosat aina ARAG:n varaosaluettelosta.

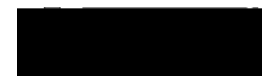

42048 RUBIERA (Reggio Emilia) ITALY Via Palladio, 5/A, puh. 0522.622011. Faksi: 0522.628944 Kotisivu: <u>http://www.aragnet.com</u> Sähköposti:info@aragnet.com.